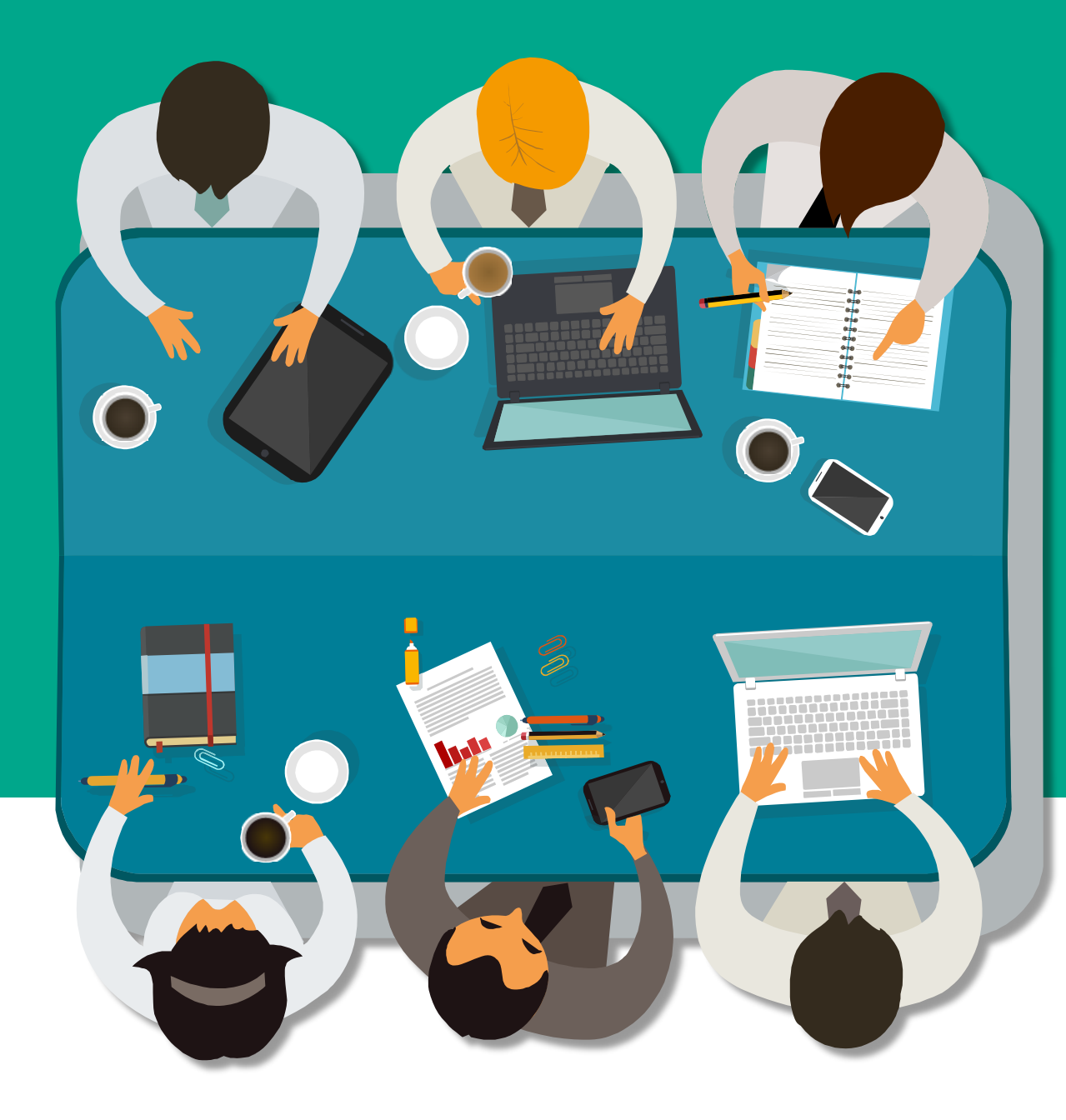

# ✓iThenticate® 論文原創性比對

教育訓練

戴瑋琪 產品客服專員 2020.03.25

iGroup

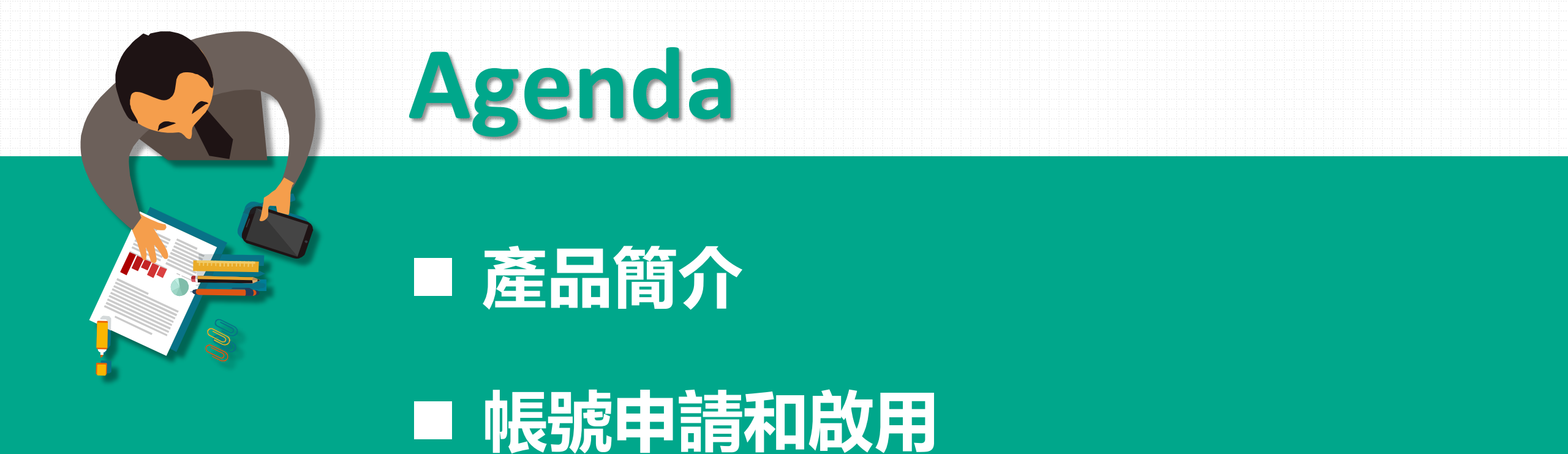

■ 操作方式

■ 常見Q & A

# 國際出版社審稿必用

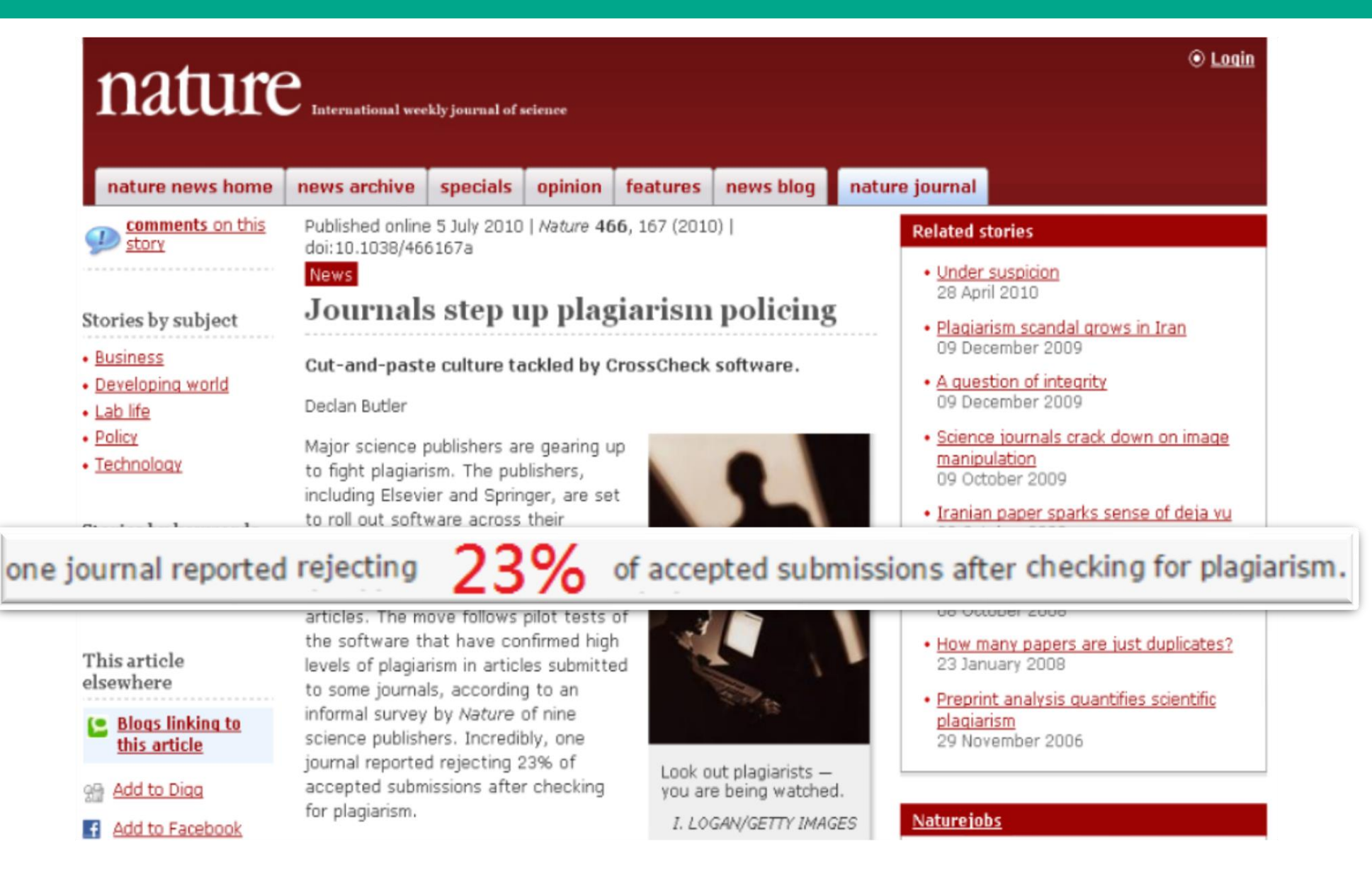

# 國際出版社審稿必用

### gut.bmj.com/site/about/guidelines.xhtml

#### 例: BMJ-Gut <a href="http://gut.bmj.com/site/about/guidelines.xhtml">http://gut.bmj.com/site/about/guidelines.xhtml</a>

- · Journal in which you would like the supplement published
- · Title of supplement and/or meeting on which it is based
- · Date of meeting on which it is based
- · Proposed table of contents with provisional article titles and proposed authors
- · An indication of whether authors have agreed to participate
- Sponsor information including any relevant deadlines
- · An indication of the expected length of each paper Guest Editor proposals if appropriate

For further information on criteria that must be fulfilled, download the supplements guidelines (PDF).

#### **Plagiarism detection**

BMJ is a member of CrossCheck by CrossRef and iThenticate. iThenticate is a plagiarism screening service that verifies the originality of content submitted before publication. iThenticate checks submissions against millions of published research papers, and billions of web content. Authors, researchers and freelancers can also use iThenticate to screen their work before submission by visiting www.ithenticate.com.

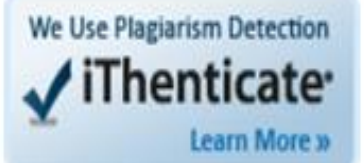

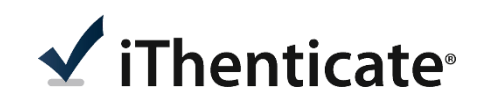

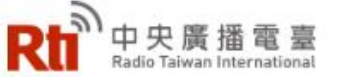

總覽

國際

首頁 <mark>新聞</mark> 節目 影音

生活

# 國內違反學術倫理狀況

再傳造假 科技部擬主動公開重大違反學術倫理案

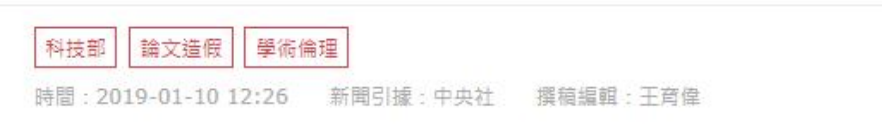

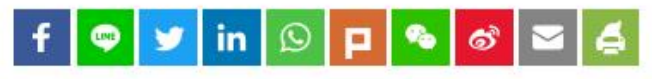

財經

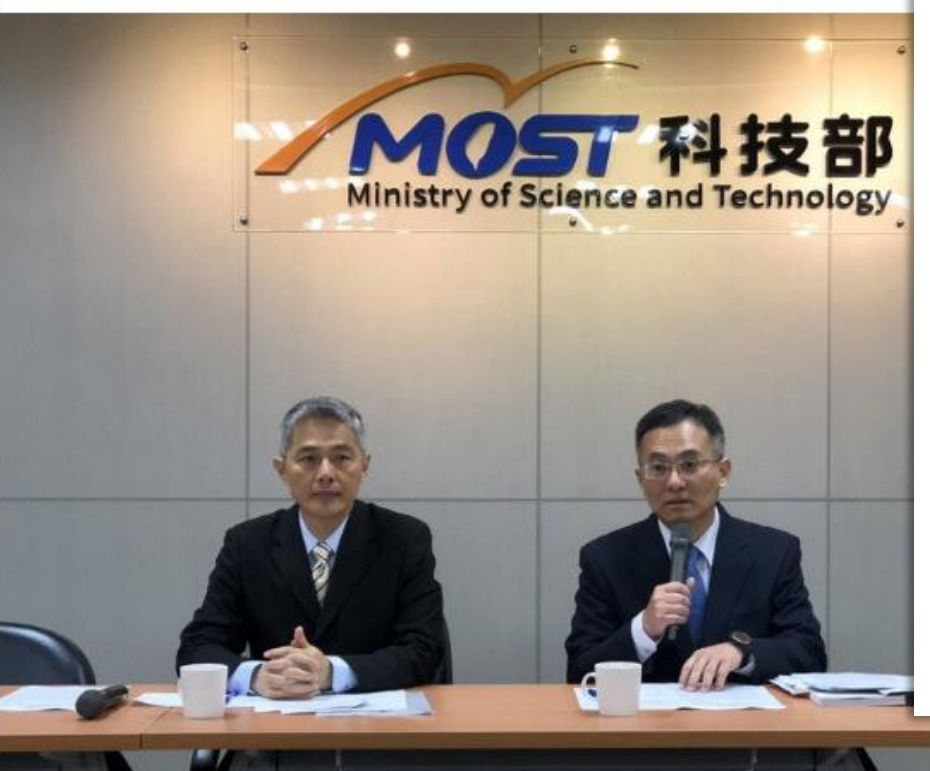

科技部指出,依科技部學術倫理案件處理及審議要點規定,目前對於違反學術倫理案件,如經審議決議公開,是以新聞稿或記者會方式對外公布,並在研究誠信電子報發布;未決議公開案件,以去識別化方式摘要公開,警惕研究人員勿重蹈覆轍。

科技部表示,根據統計資料追溯各違反學術倫理案件發生的時間點,已經審議作成處分 180餘案中,發生於2006至2011年最多,違反行為態樣以「抄襲」占6成以上最多。 審議違反學術倫理案件,除了在獎補助案件審查中經職權立即發現者外,通常多是數年 前所發表的論文或執行的計畫,平均差距約在5年左右。

換言之,論文發表後,其實是需要經過學術社群的長期討論、驗證,可能在多年後才被 發現有學術倫理問題。

科技部也表示,正參酌各國規範及作法,研議修正「科技部學術倫理案件處理及審議要 點」,未來將朝重大違反學術倫理案件以主動公開為原則方向規劃修正。

台大醫師陳昆鋒傳出論文造假案。科技部誠信辦公室主任詹文旭(右)10日表示,正研議修正學術倫理案件 處理要點,未來擬主動公開重大違反學術倫理案。(圖:中央社) <u>中央社新聞: https://www.rti.org.tw/news/view/id/2007829</u>

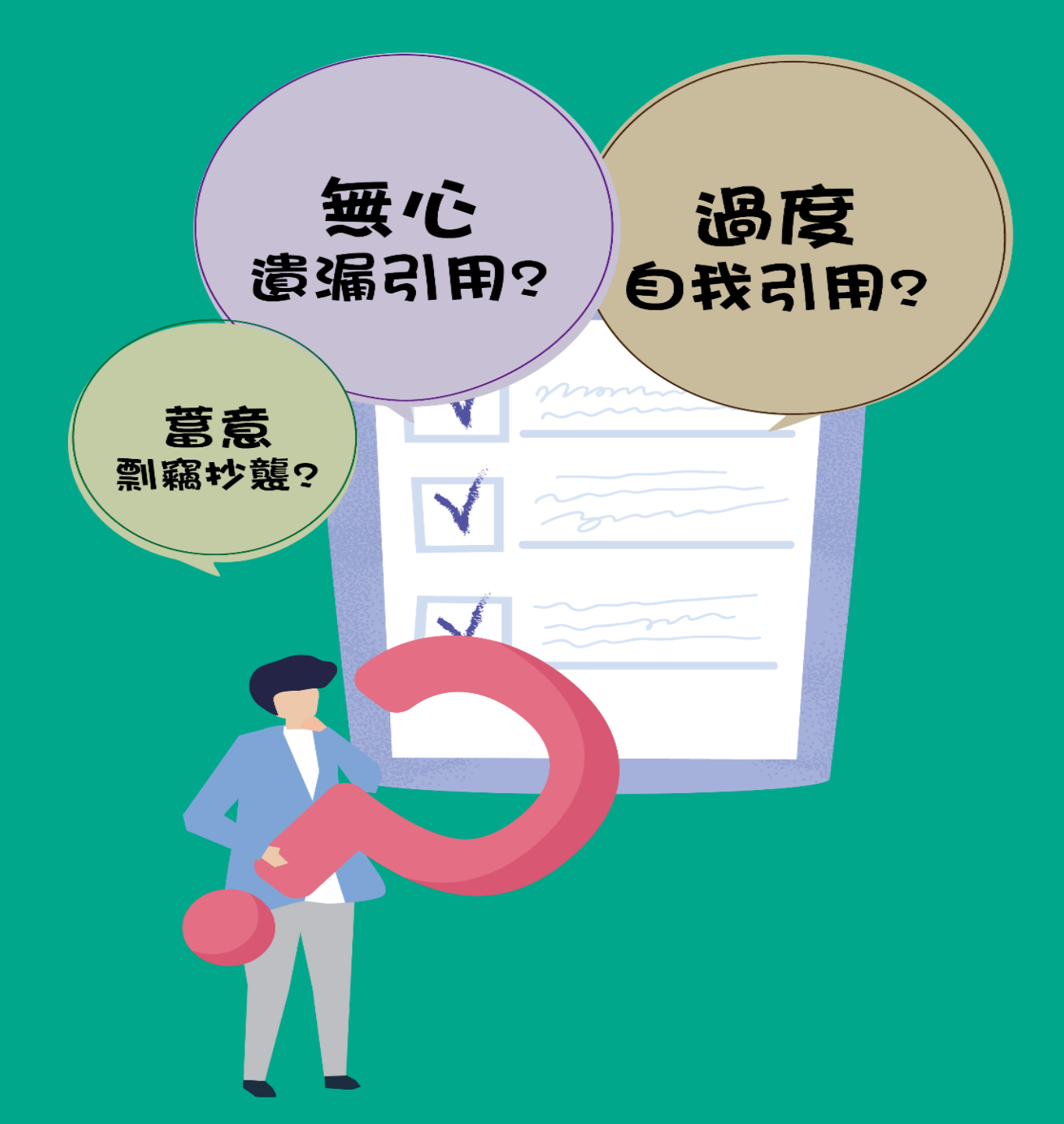

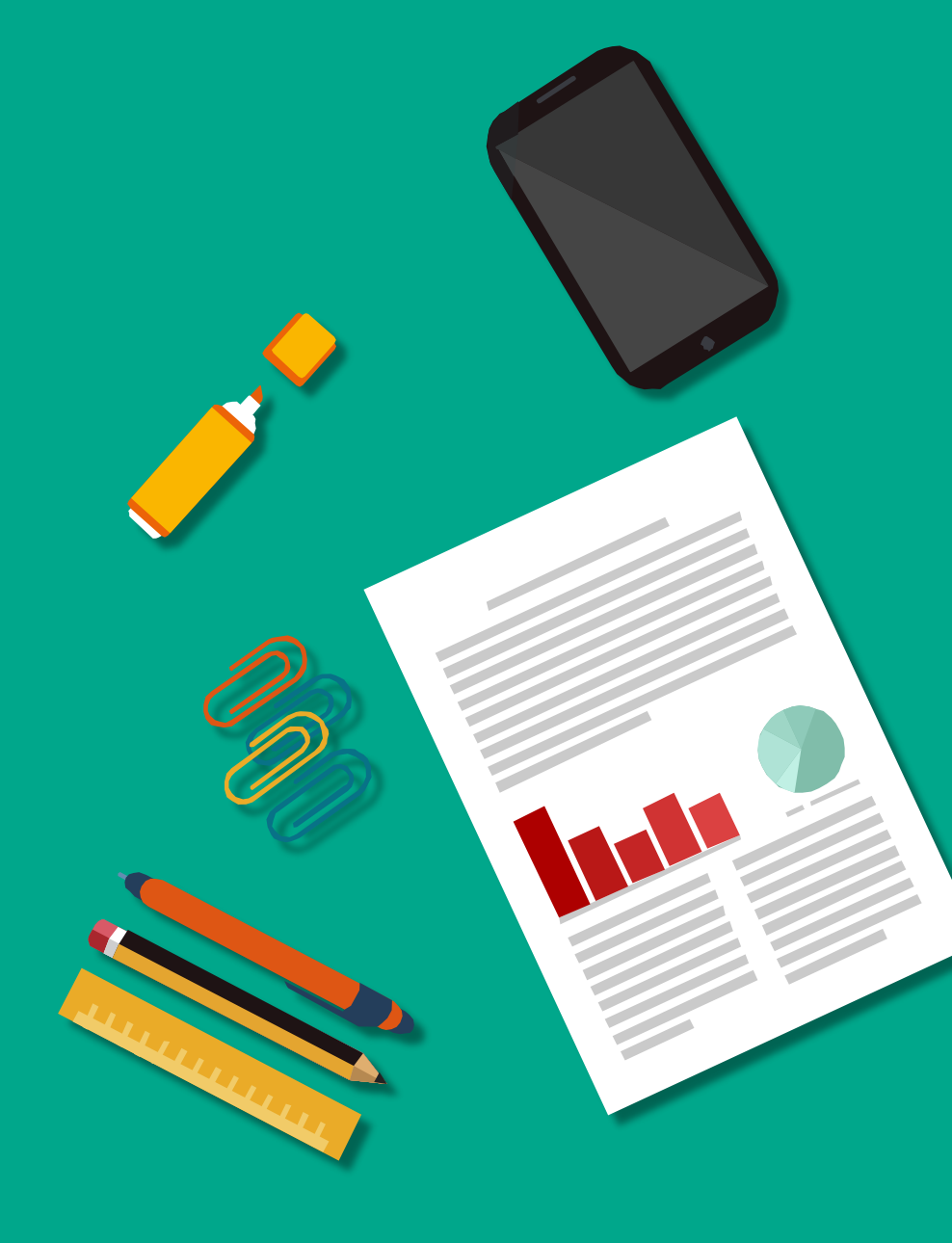

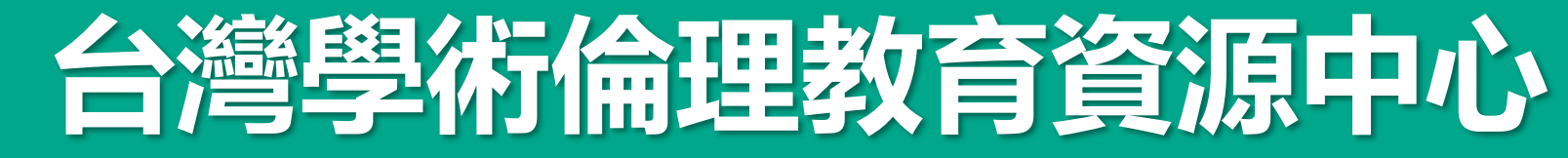

註冊帳號 | English | 意見回饋

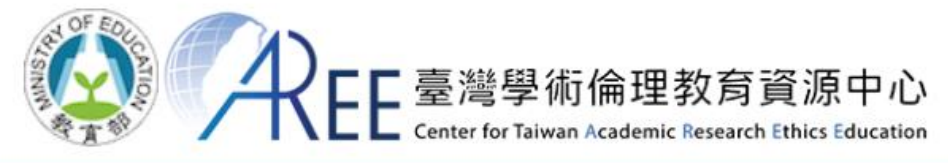

| ★回首頁 | 最新消息       | 中心簡介         | 課程列表          | 課程試閱 | 資源分享 | 新手上路             |
|------|------------|--------------|---------------|------|------|------------------|
|      |            |              |               |      | 請選擇登 | <sup>登</sup> 入身分 |
|      |            |              |               |      | 必修   | 學生               |
|      | 三 學術       | <b>抗研究</b> 倫 | a理教育          | 果程   | 必修教  | 研人員              |
|      |            |              |               |      | 個人   | 註冊               |
|      | <b>王</b> 是 | 息課桯與         | <b>單</b> 兀分類: |      | 學生管  | 管理者              |
| A    | *          |              | ▶查            | 看覽表  | 教研管  | 管理者              |
|      |            |              |               |      | 查詢管  | き理者              |
|      |            |              |               |      | 查詢身分 | 註冊帳號             |

# 台灣學術倫理教育資源中心

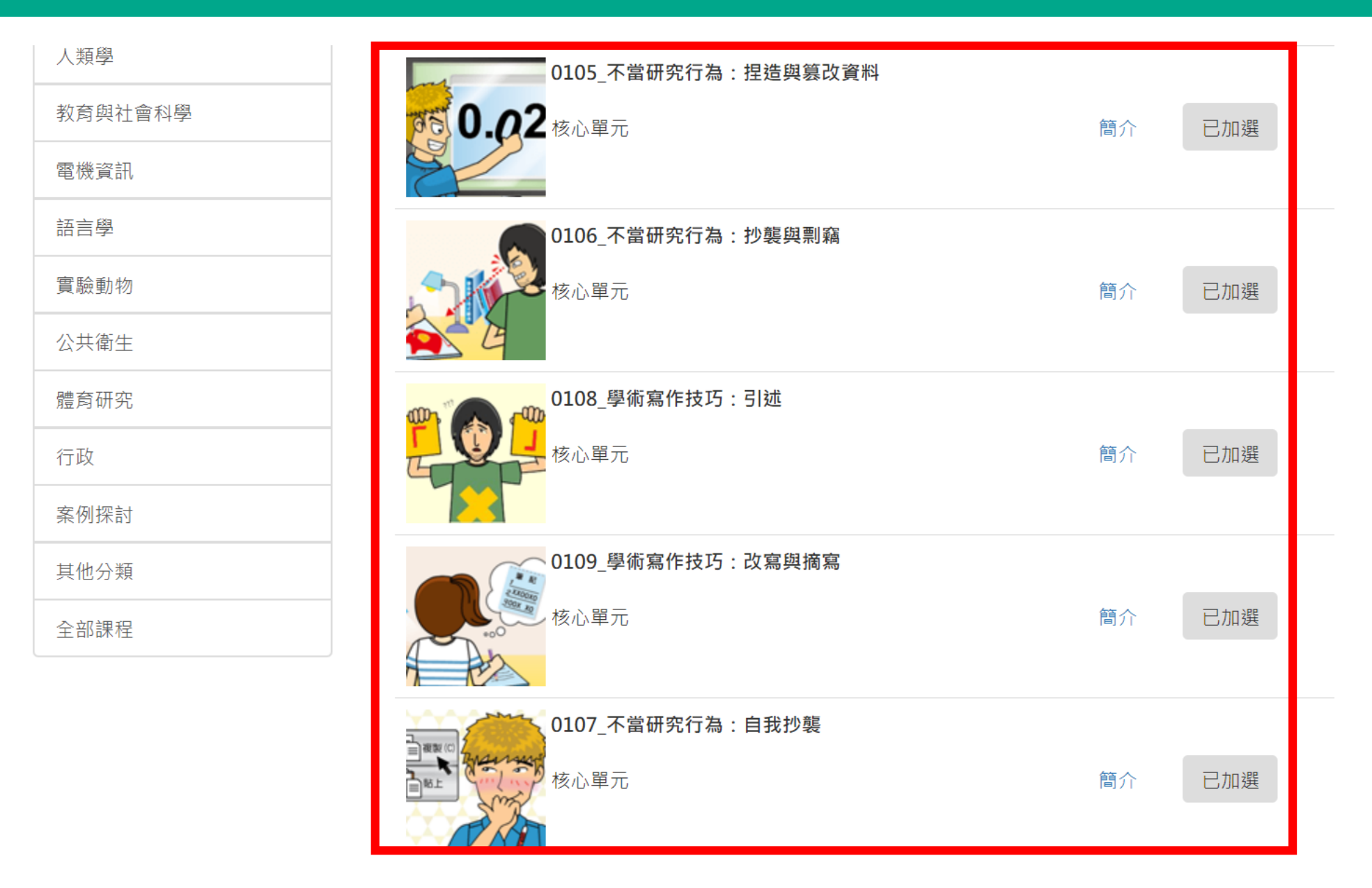

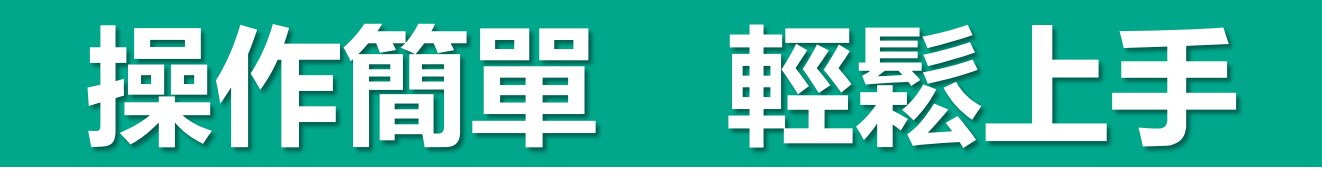

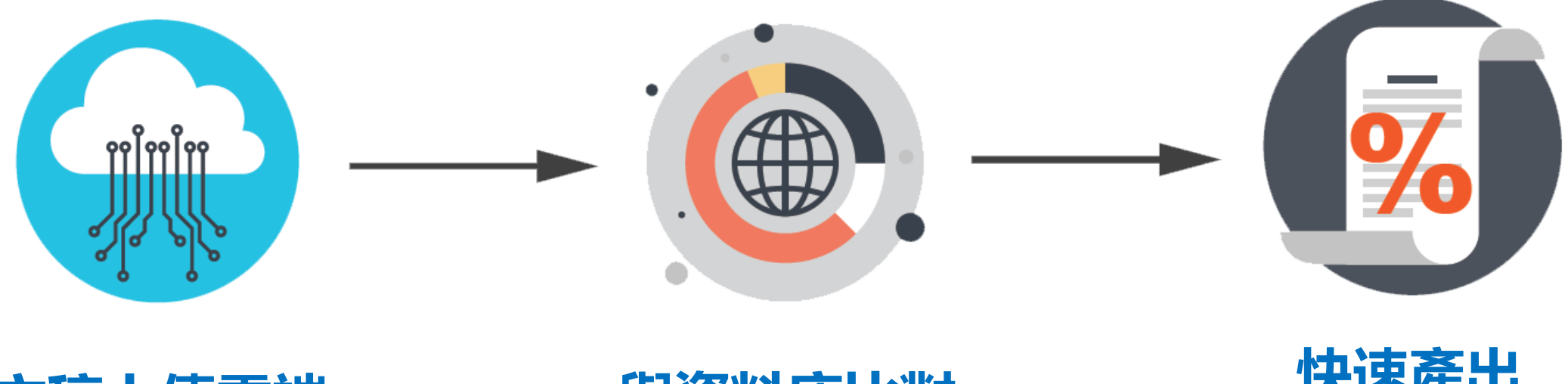

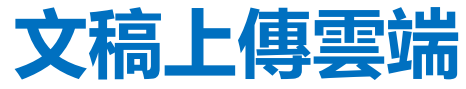

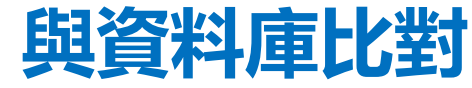

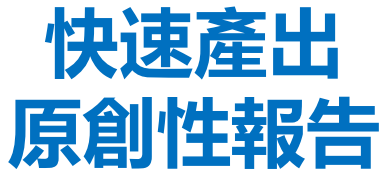

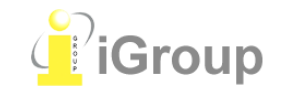

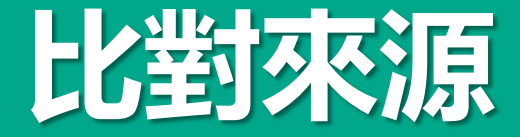

## ≻網頁: 700億+

## ≻出版社:7400萬+

## ▶ 平台夥伴: 1億+

- ProQuest博碩士論文
  - ・從2008年收錄超過30萬篇以上博碩士論文

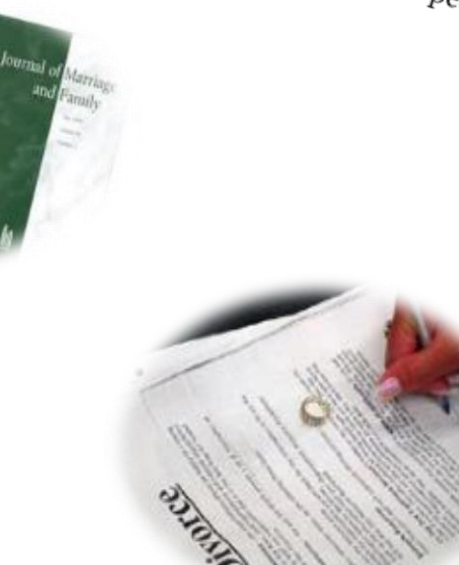

JAMA

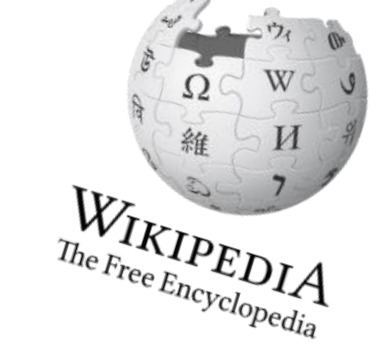

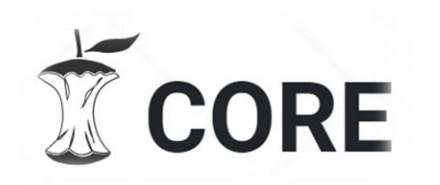

(Update by Jan 2020)

# 期刊夥伴

Crossref

AAAS, ACS, ACM, BMJ Publishing Group, Elsevier, IEEE, Springer Nature Publishing Group, Oxford University Press, Sage, Wiley Blackwell, Sage, Am. Institute of Physics, Am. Physical Society, ....etc

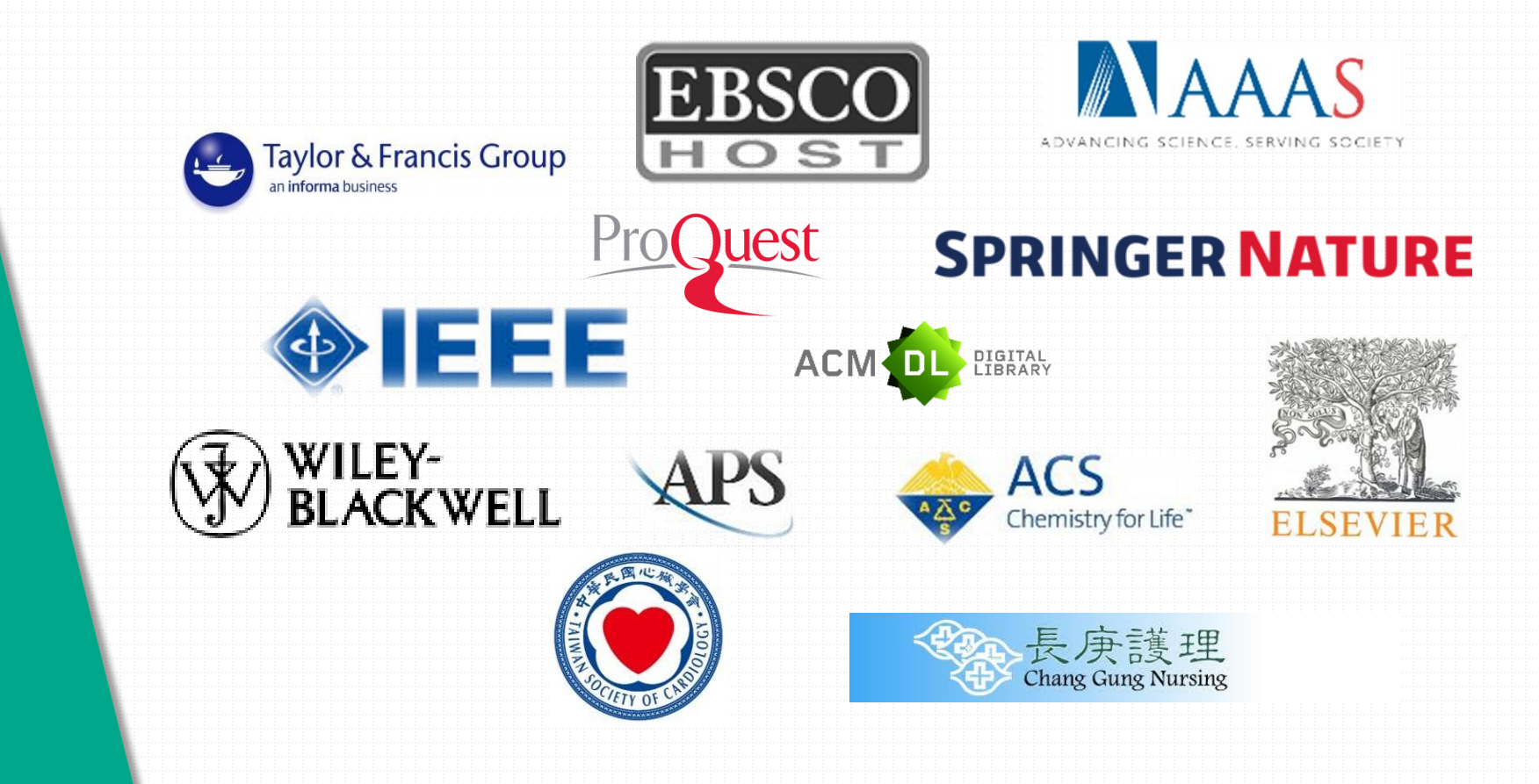

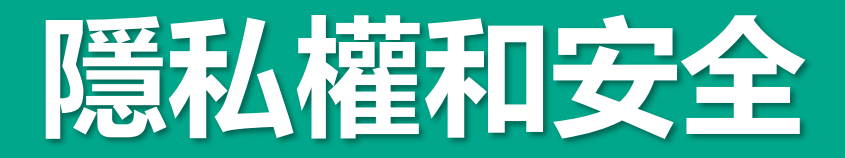

- iThenticate的隱私權規章符合美國、歐盟與瑞士標準;已通過歐盟-美國
   和瑞士-美國隱私保護框架認證。
- iThenticate已獲頒 TRUSTe 的「隱私權標章」,其內容及系統處理模式皆經 TRUSTe 審查,符合 TRUSTe 的規範,其中包括資料存取途徑、可信賴性,以及個人資訊收集與應用。
- 使用者保有上傳至iThenticate文章的智慧財產權。
- 上傳至iThenticate的文件會以影像方式,安全保存於使用者帳號中,決不 會以任何方式共享、公開、重製、販售或散布。

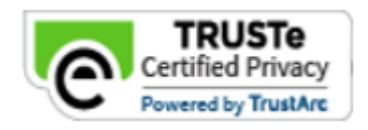

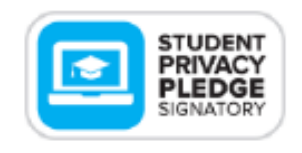

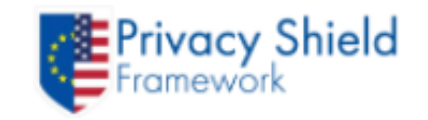

https://help.turnitin.com/Privacy\_and\_Security/Privacy\_and\_Security.htm

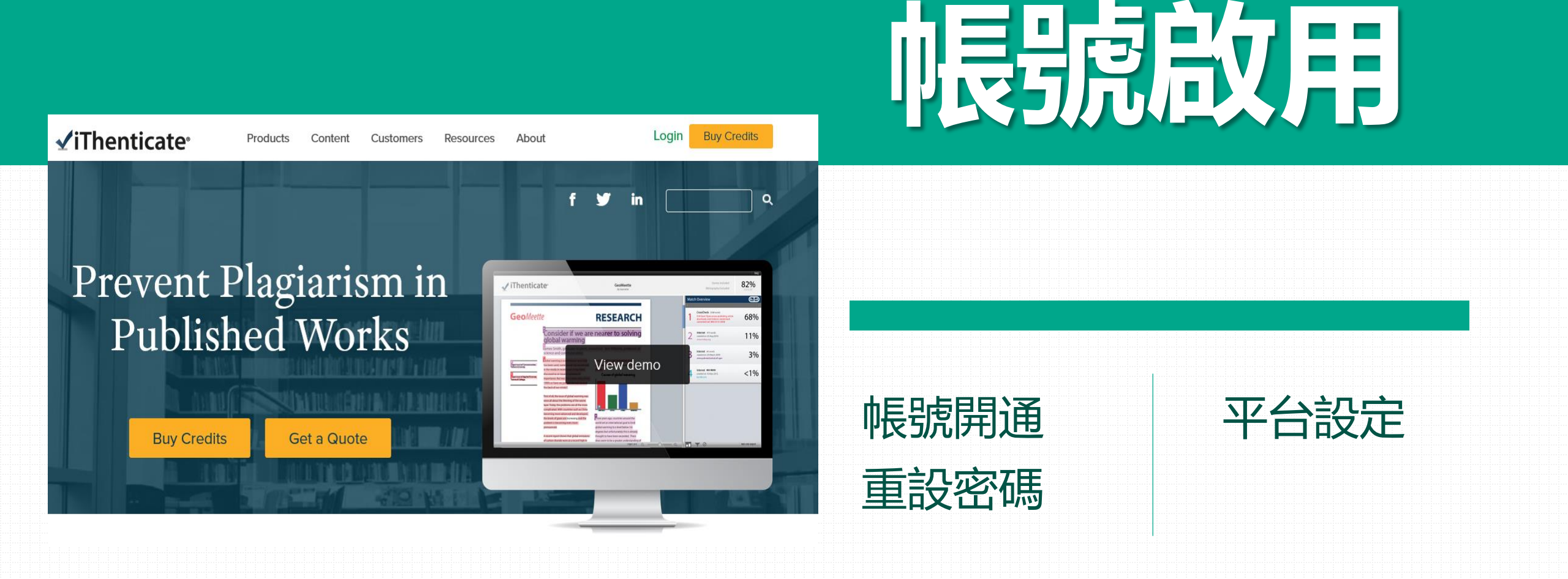

#### 國立雲林科技大學圖書館

#### <sup>fb</sup>粉絲團 | 常問問題 | 讀者意見 | English | ⇔ Yun Tech |

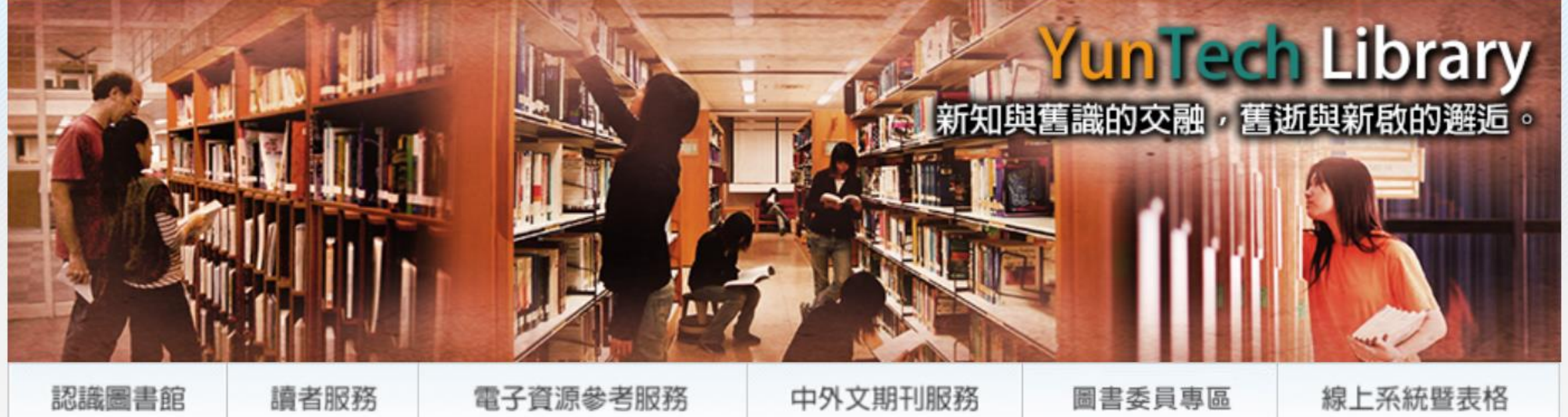

What's New 最新消息

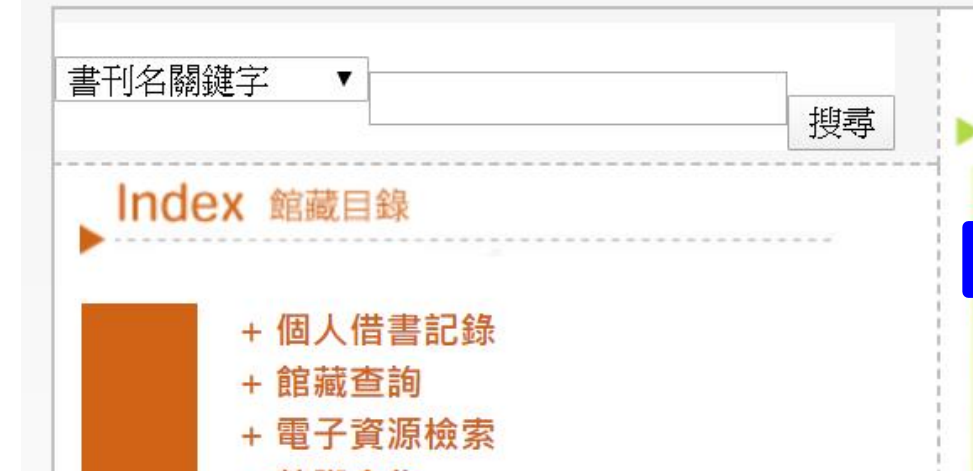

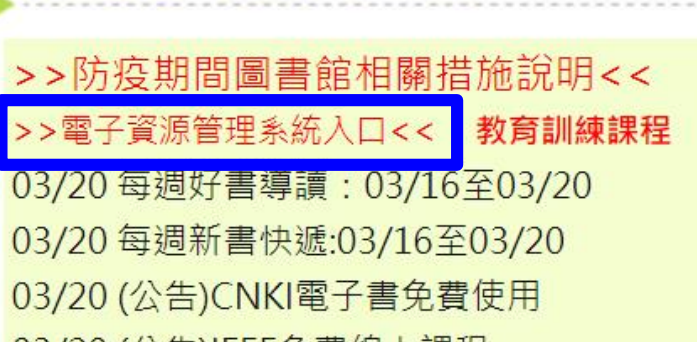

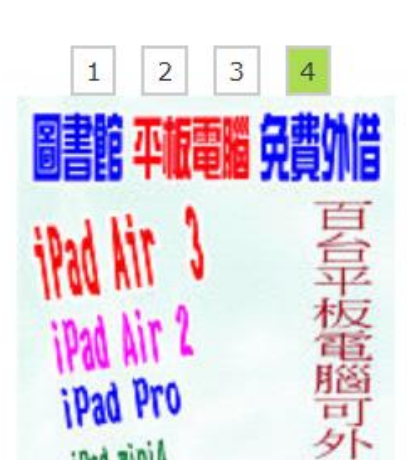

.

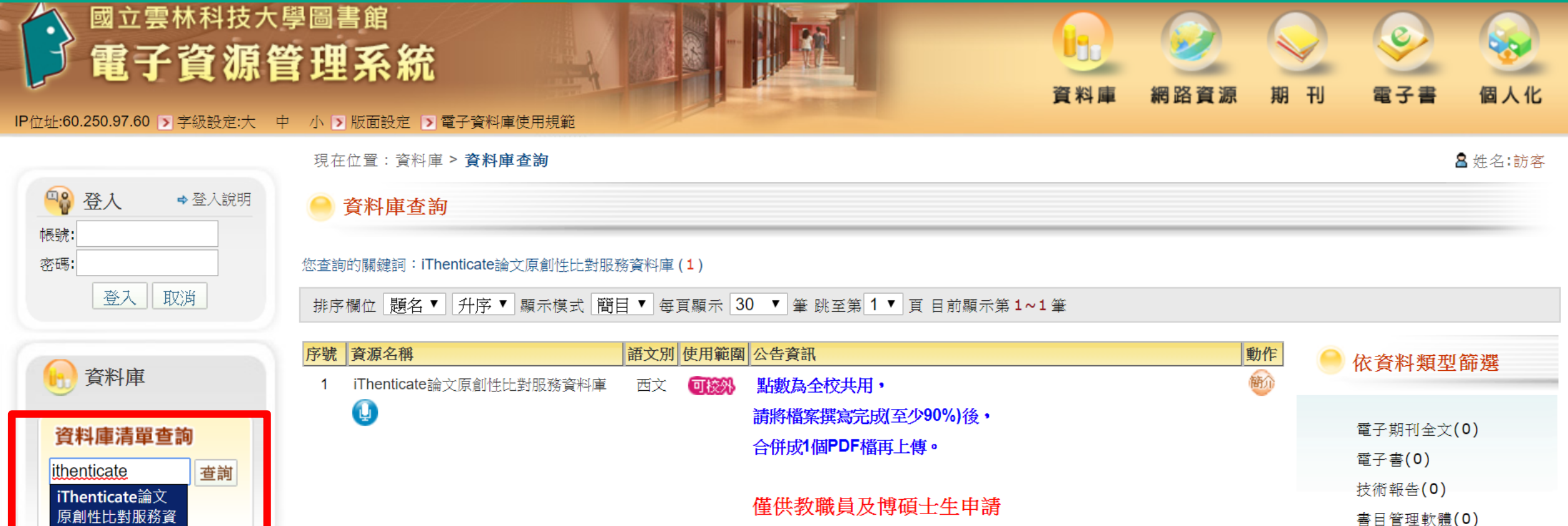

料庫

♦熱門資源

♦新進資源

♦試用資源

資料庫資源瀏覽

 ※剩餘點數餘額:562點
 索引摘要(0)

 (更新時間:108/02/24)
 專利/標準/法規(0)

 學位論文(1)
 新聞報紙/電子報(0)

 第一次使用請按此申請
 統計資料(1)

 https://goo.gl/N3WHDM
 多媒體資料庫(0)

僅供教職員及博碩士生申請

※剩餘點數餘額:562點

(更新時間:108/02/24)

第一次使用請按此申請 https://goo.gl/N3WHDM

※※※因學科領域不同,本校並未設定畢業門檻, 期刊投稿標準為25%以下,請依學科領域與指導教授討論, 如點數用鑿請使用「文獻相似度檢測服務資料庫」※※※

※有提供中文介面切換功能囉!

登入>選擇"Settings">Language選擇"中文">Update Settings>完成設定

公告資訊

Thenticate扣點原則:

(1) 每比對2萬5千字為1點(含標點符號)。

(2) 若上傳為壓縮檔,若5個章節分成5個word檔,共計5點。

(3) 若上傳檔案時,只要有顯示比對結果(即無百分比),就扣點乙次。

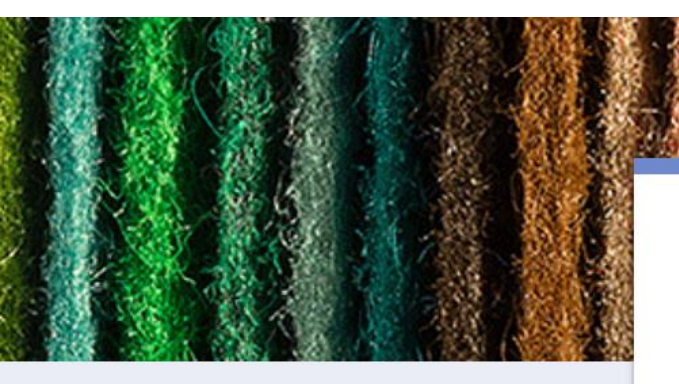

## 雲科大iThenticate帳號申請網頁

106年9月起

#### 申請規則

(1)限雲林科技大學在校教職員工生申請(若畢業、休學、離職者無法使用)。
(2)請確認比對文件已完成90%以上後再行比對。
(3)申請核准後請勿將個人帳號、密碼外流予第三人使用。
(4)比對系統為全校共用點數,若點數用鑿將無法使用。

#### NEXT

Never submit passwords through Google Forms.

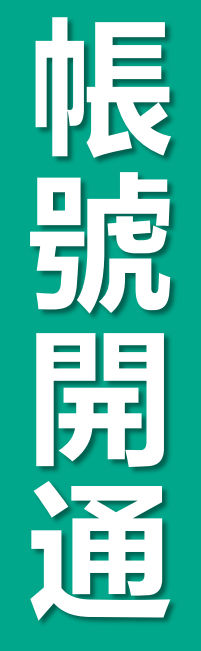

## 啟用通知信範例(請至雲科大WebEmail收信)

帳戶已建立 whe x

▲ noreply@ithenticate.com 寄給 我 •

歡迎 瑋琪 戴

您的iThenticate帳號已創設。

欲開始使用iThenticate,請前往

https://app.ithenticate.com/zh\_tw/login

您可以使用您的電子郵件地址與密碼登入:

登入 XXX@igrouptaiwan.com 密碼: 31rnarisepourbaij

此為一次性密碼。首次登錄後將提示您更改密碼。--

如需iThenticate新手支援,請登入您的帳號並點擊頁面右上方的「協助」(Help)按鈕。 如果您有任何疑問,請聯絡您的帳號管理員:

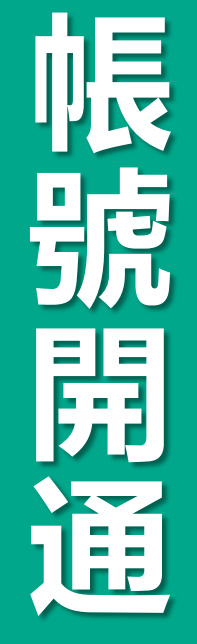

## 步驟1:登入網址: <u>www.ithenticate.com</u>,於右上角點選Login 步驟2:依序輸入您的Email 和貼上開通信內一次性密碼, 按下Login

| ✓iThenticate <sup>®</sup> | Products | Content    | Customers | Resources | About       | Login Buy Credits |  |
|---------------------------|----------|------------|-----------|-----------|-------------|-------------------|--|
|                           |          |            |           |           | Login       |                   |  |
| Prevent P                 | lagi     | aris       | sm ir     | 1 F       | Email •     |                   |  |
| Publish                   | ed V     | Woi        | :ks       | a 10      | Password *  | Forgot password   |  |
| Buy Credits               | Ge       | et a Quote |           |           | Remember me | Login             |  |
|                           |          |            |           |           |             |                   |  |

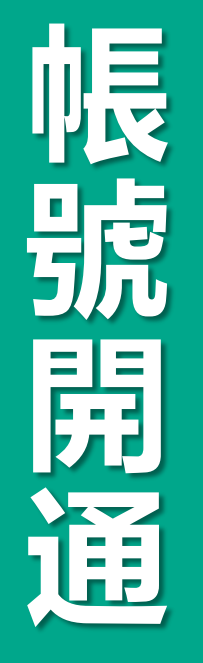

## 步驟3:登入後,系統會請您勾選確認用戶同意書。

#### ✓iThenticate<sup>\*</sup>

您必須先同意這些條款才能繼續。

#### 重要通知:

本網站和相關服務均按照此條款和條件提供。請仔細閱讀以下資訊。您繼續使用本網站則表示您同意接受以下條款與條件的約束。如果您不同意本條款與條件,請立即離開此網 站。

iThenticate(本"網站")及其服務由 iParadigms 有限責任公司("iParadigms")進行維護,並在您("您"或"使用者")接受此處所列未經改動的條款、條件以及通知("使用者協議")的前提下向您提供上述網站與服務。透過按一下下方的"我同意這些條款"按鈕並提交此表格,您:(1)表示您已閱讀並理解,並且有能力和權利達成此使用者協定;以及(2)同意接受其所有條款與條件的約束。您應仔細檢查此使用者協定。如果您違反使用者協議,您使用本網站的權利可能自動終止。

#### 服務範圍

本網站提供特定的軟體("得到許可的程式")、文件編制及服務、以及其他內容、資料、影像、資訊與其他材料(統稱"服務"),允許授權的機構("客戶機構")和個人("客戶") 檢查文字成果是否與網際網路可用資源和 iParadigms 自己專有的資料庫之間存在可能的文字相符。

我已閱讀以上條款與條件並•

◎ 我同意這些條款

◎ 我不接受以上條款

提交

版權 © 1998-2018 Turnitin 右限書件公司。保留所有權利。

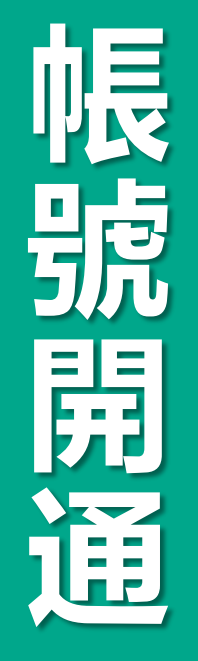

## 步驟4: 系統會請您重新設定您的專屬密碼。

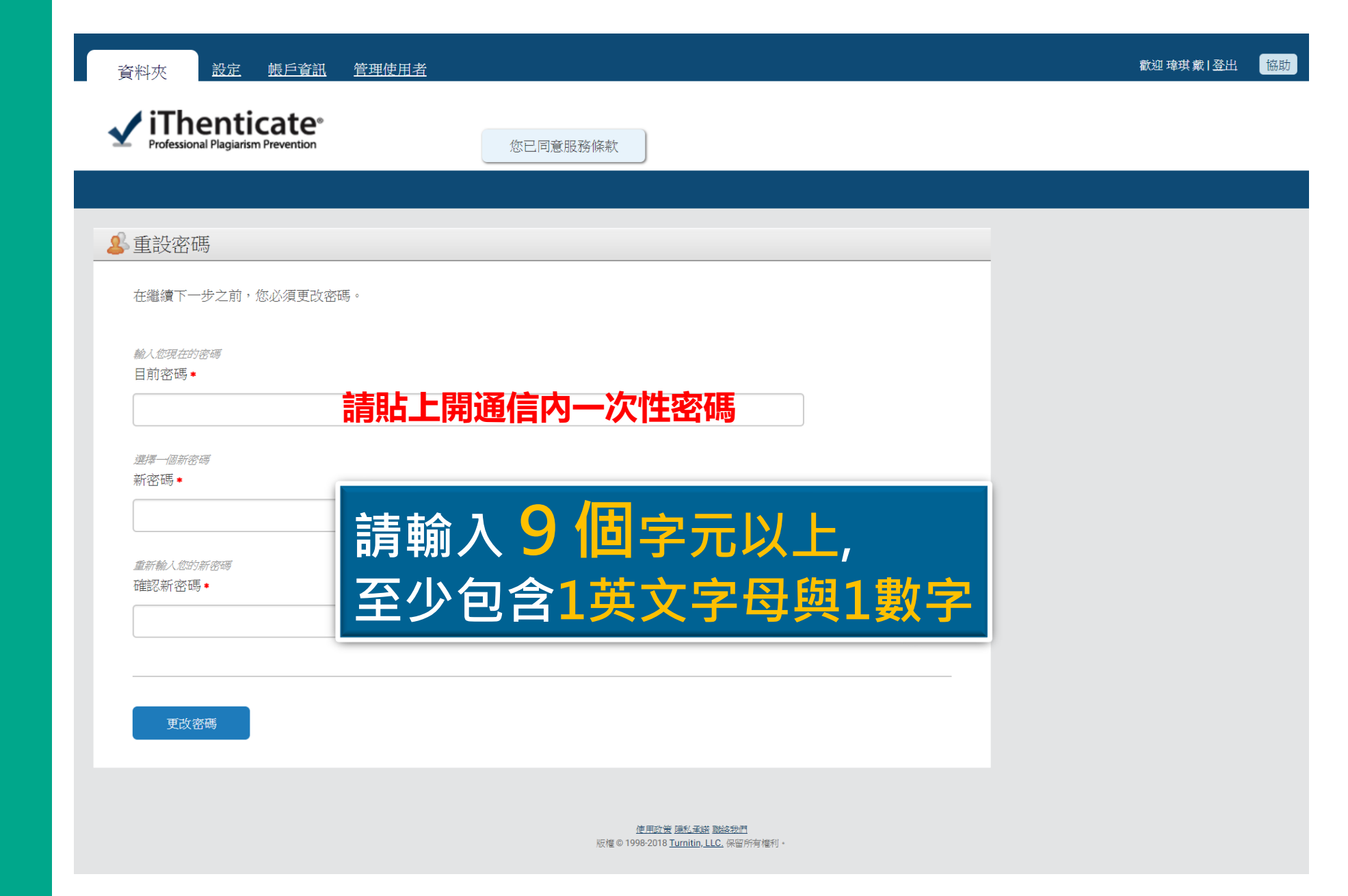

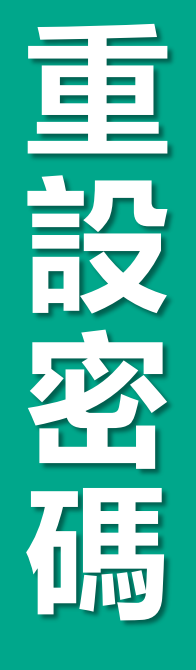

## 狀況: 未收到啟用通知信 或 忘記密碼如何處理

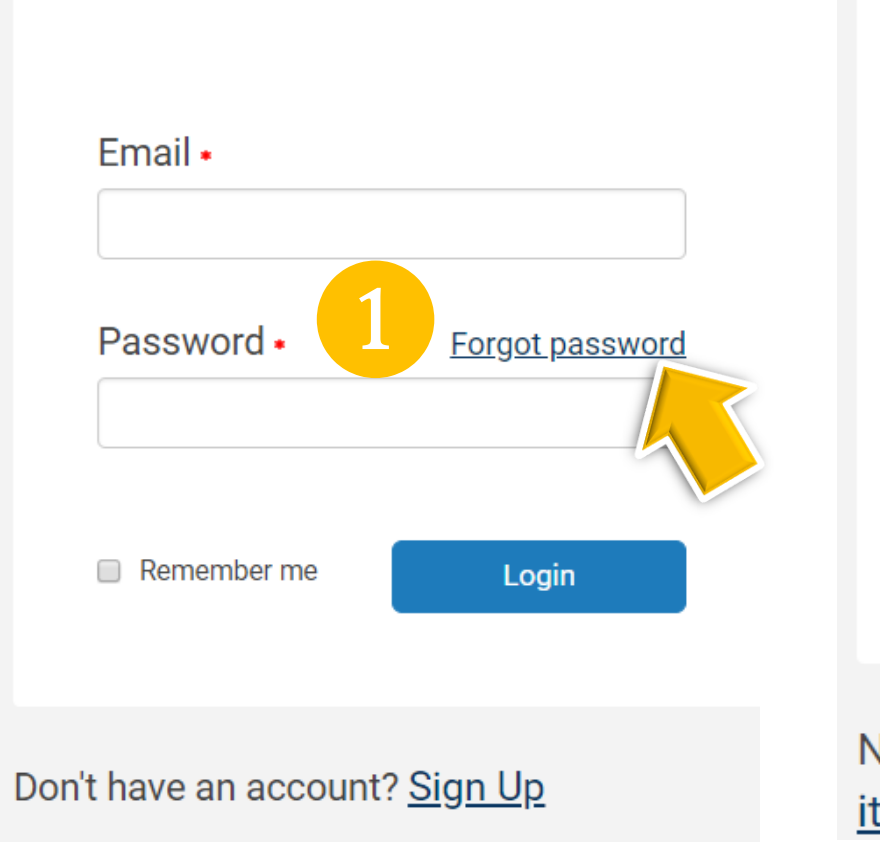

Login

## Forgot Your Password?

We'll send you instructions on how to reset your password.

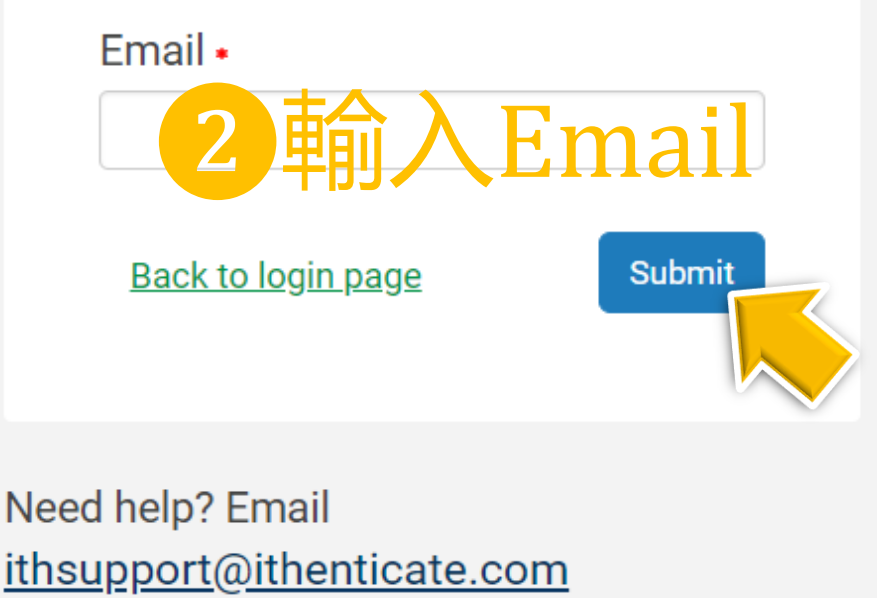

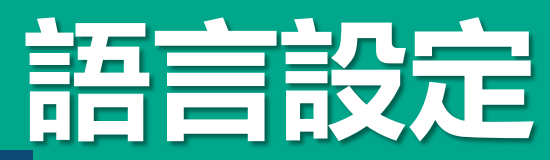

| Professional Plagiarism Preve (tio | [Setting]和[General]貝僉更改語系顯不 |
|------------------------------------|-----------------------------|
|                                    |                             |
| Settings                           | General Documents Reports   |
|                                    |                             |
| Home Folder                        |                             |
| Select an option                   | • •                         |
| Number of documents to show *      |                             |
| Select an option                   |                             |
|                                    |                             |
| Nederlands                         |                             |
| 简体中文                               |                             |
| English                            |                             |
| (beta) العَرَبِيَّة                |                             |
| Italiano                           |                             |
| Português                          |                             |
| Deutsch                            |                             |
| 한국어                                |                             |
| 繁體中文                               |                             |
| Français                           |                             |
| ,                                  |                             |
| 日本語                                |                             |

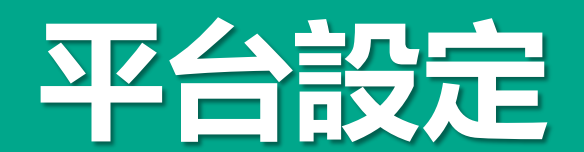

| 料夾 設定 帳戶資訊 管理使用者                   |            |                 |
|------------------------------------|------------|-----------------|
| rofessional Plagiarism Prevention  | 請點選[帳戶資訊]] | <b>巨改帳號密碼資訊</b> |
|                                    |            | 上傳照片            |
| • 帳戶設定                             |            | 選擇檔案            |
| 我的設定檔案                             |            |                 |
| 目前密碼◆                              |            | 更改密碼            |
|                                    |            | 確認密碼            |
| <sup>24</sup> *<br><sup>2</sup> 章琪 |            |                 |
| 姓氏 •                               |            |                 |
| 戴                                  |            | 2 更新設定檔案 取消     |
| 電子郵件 <b>*</b>                      |            |                 |
| weichi.dai@igrouptaiwan.com        |            |                 |

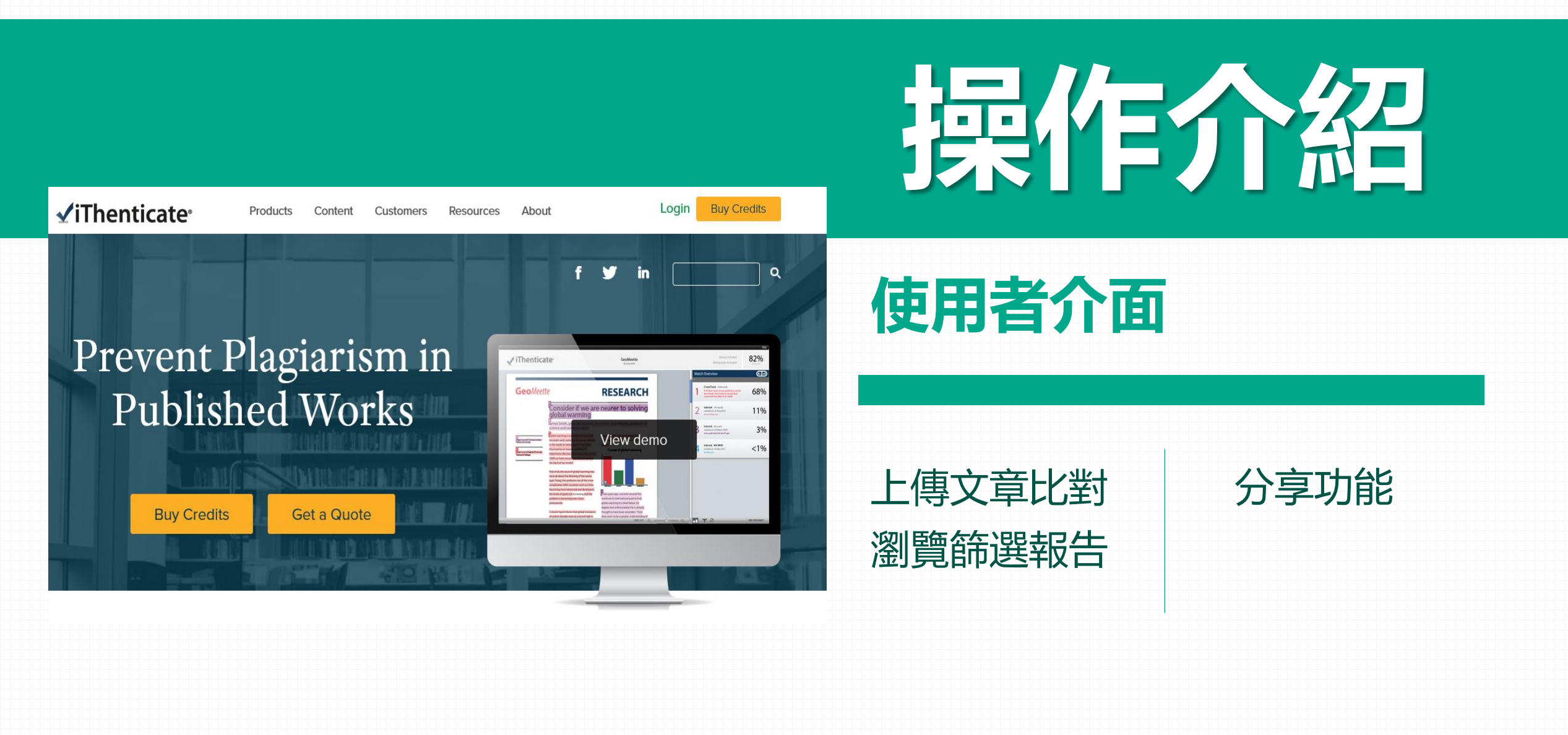

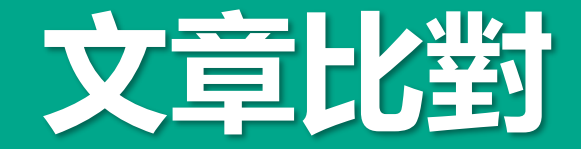

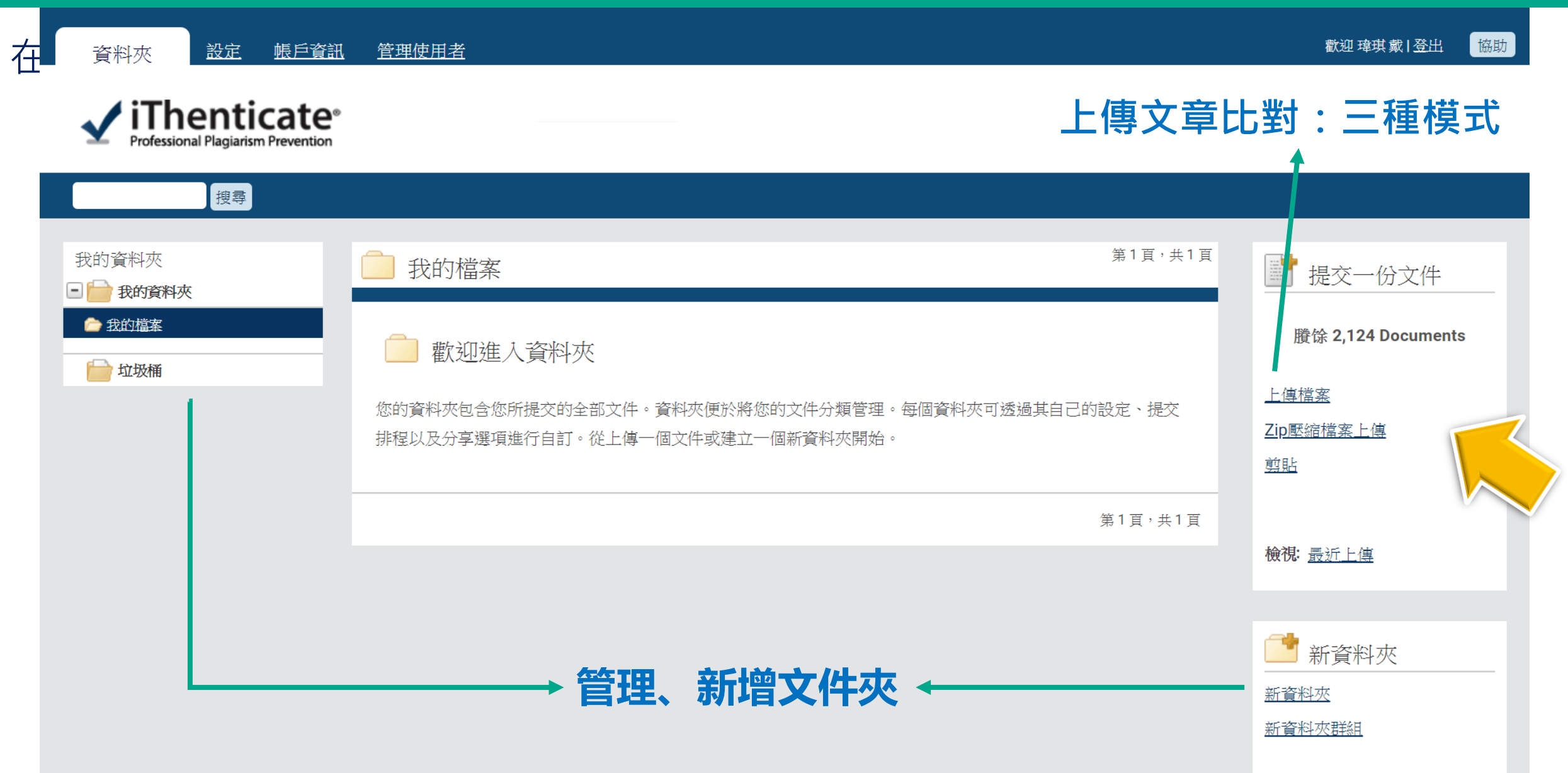

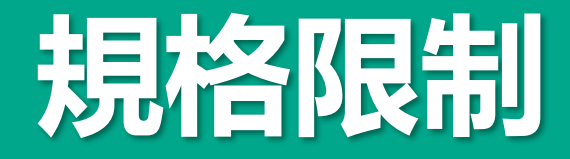

## 檔案限制

- 只比對**文字**
- 不適用比對圖檔/方程式
- 單一檔案需小於100MB
- 文章長度最多 800 頁
- 檔案內至少包含20個純文字, 純文字內容不超過2MB
- Zip 檔內不可超過200MB或 1,000 個檔案

# Word, Text, PostScript, PDF(無加密、可反選複製內文), HTML, Excel, PowerPoint, Word Perfect WPD, OpenOffice ODT, RTF, Hangul HWP

支援規格

目的檔案夾・

我的資料夾 - 我的檔案

上傳檔案

上傳 **#1** 

作者名字

作者姓氏

輸入作者姓名和文章篇名

 $\odot$ 

**v** |

文件標題

報告群組

選擇一個選項

瀏覽要提交的檔案

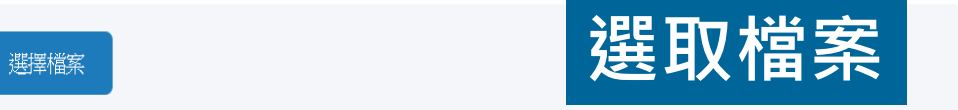

🕈 新增另一個檔案

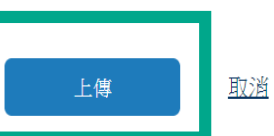

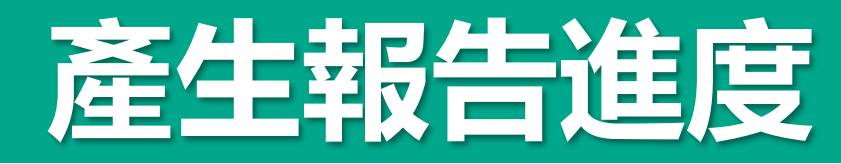

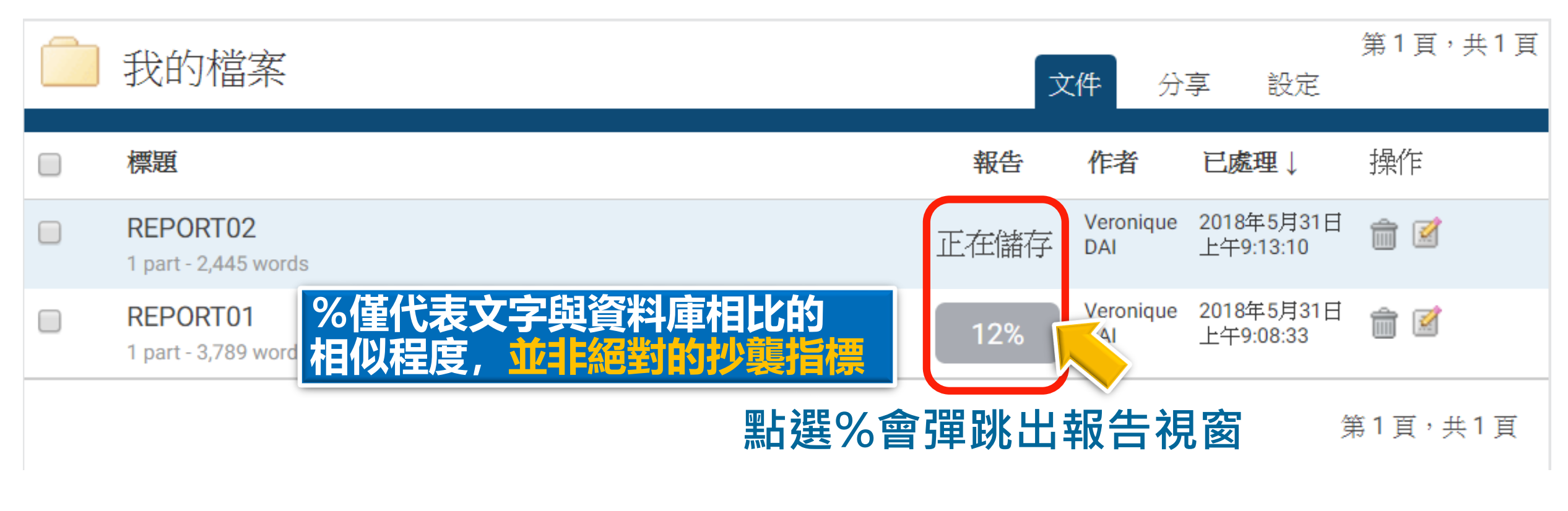

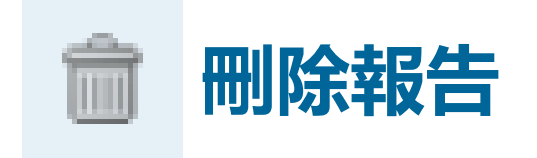

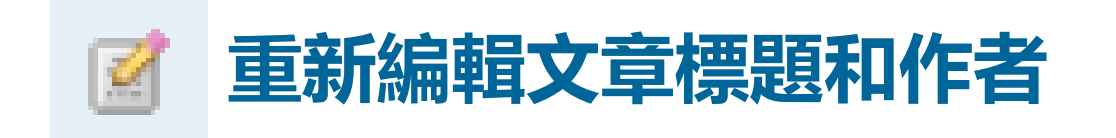

# 瀏覽原創性報告

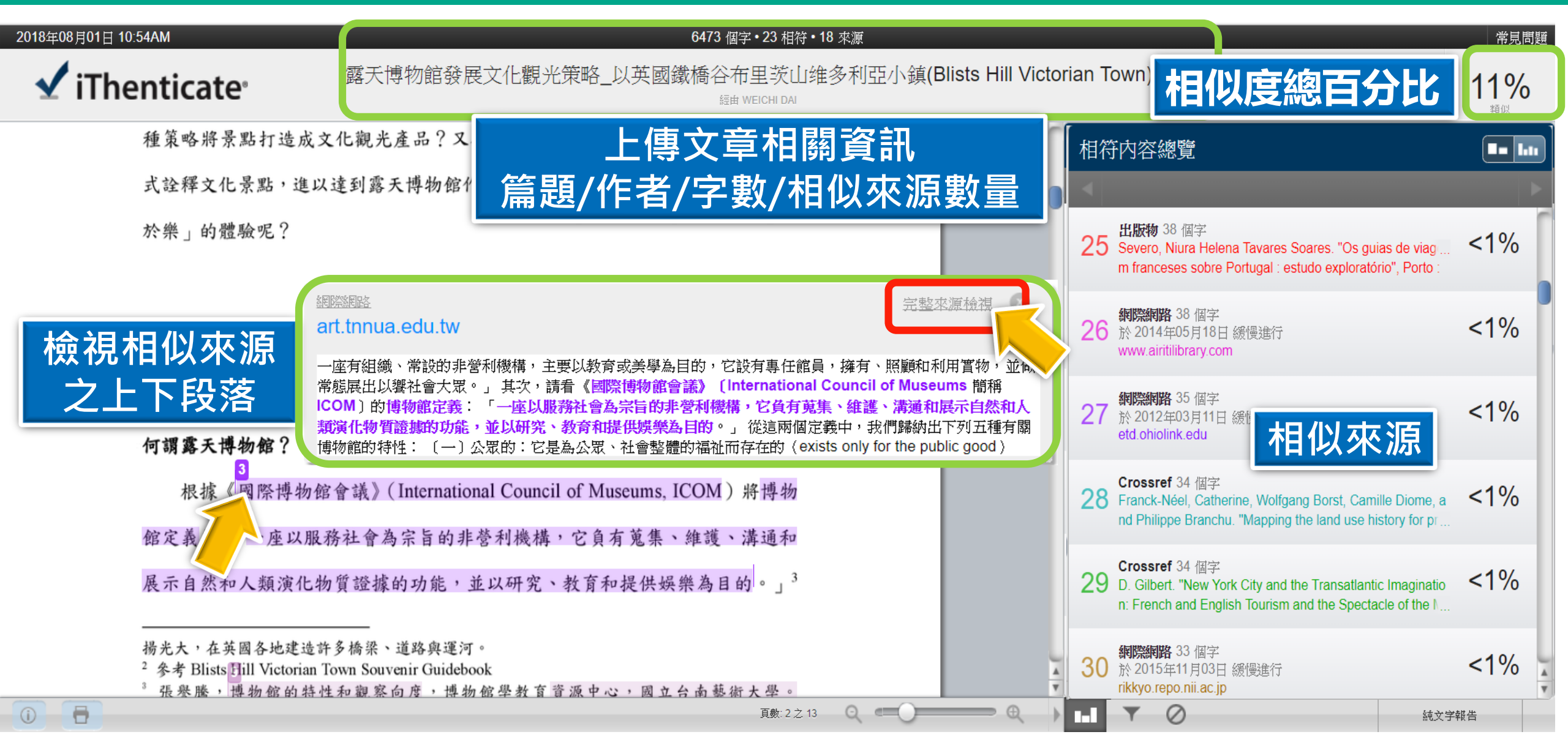

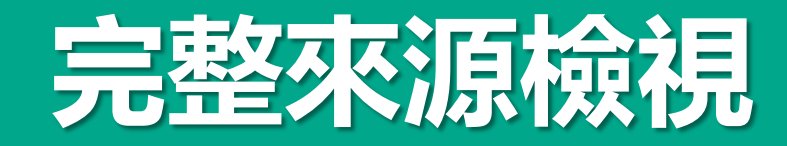

2018年12月12日 03:03PM 888 個字•3 相符•1 來源 常見問題 排除的引述 test 🔨 iThenticate 52% 排除參考書目 經由 TRACY HUANG 來源文本的全文  $(\mathbf{X})$ 17% w.businesstoday.com.tw/article/category/15468 5/post/201708030048/AI%E6%99%82%E4%BB%A3%E 符合1中的3 1955年,美國科學家約翰·麥卡錫(John McCarthy)提出「人工智慧」(AI, 要去想怎麼把新科技 Artificial Intelligence ) 概念,人工智慧是指經由人工製造出來的系統所表現出來 關在家裡書書,這樣是不夠的, 應用在你的創作上。」 換句話說,人類只有創造出更真實、更深入、更有溫 的智慧,屬電腦科學領域範疇。意指讓機器具備類似於人類一樣的思考邏輯與 | 軟硬體不僅只要相互結合就夠了,還要能夠融合,才能歡 迎智慧生活的到來!\*人工智慧是什麼?人工智慧(Al, Artificial 行為模式,能解決複雜問題、抽象思考、展現創意等能力。發展過程包括學習 Intelligence 〉,亦稱機器智慧,係指由人工製造出來的系統所表現出來的智 (大量讀取資訊、並判斷何時使用該資訊)、感知、推理(利用已知資訊做出結 *蠶,屬*計算機*科學領域*的部分*範疇*。此概念是由美國科學家John McCarthy於 1955年提出,意指讓 機器具備和人類一樣的學習、思考模式,能解決複雜問 論)、自我校正,以及如何操縱或移動物品。 *、凤知、推理(利用已知資訊做出結論)* : 維基百科 本文撰自《English Career》第 目前人工智慧的應用領域十分廣泛,近年頻繁於新聞造成話題的個人語音助理 - 霹靂布袋戲品牌再造 招募國際行銷人才 多益800分以上佳 機 如蘋果 Siri、亞馬遜 Alexa,以及擊敗人類圍棋高手的 Google DeepMind AlphaGo 合灣很幸福 林夕道破勞工辛酸真相 2018-04-19 全 都是此技術研究之下的結晶,同時電腦作畫譜曲寫之 さ祕訣 2018-3-15 症狀不明 可顯示全文, 可左右視窗對照 網際網路來源: 現。隨著研發技術飛速進展,人工智慧深入如醫療 i薦 熱門話題/ T NEWS / 文 待。 版 品: 單位若有訂購使用權則可外連 ж 訂閱零售 課 集團介紹 會員 隨身讀Q&A AI 對產業潛力影響指數,依序為醫療、汽車、金融服務、運輸、物流、技術 友好連結 服務電話:(02)2581-6196按1 服務時間:週一至五09:00~17:30例假日 通信、娛樂、零售、能源及製造業等區塊,已經創造出有別傳統的產業經營模 除外 傳真電話:(02)2531-6438 服務信箱:cc@btnet.com.tw 今周文化事業(股) 公司/今周行銷(股)公司/今周出版(股)公司 版權所有 本網站圖文非經本社同意 式。此外,根據國際知名市調公司 CB Insight 公布的「2018 人工智慧 100」報告 不得刊載 Copyright © 2013 Business Today All rights reserved -頁數:1之2

# 檢視相似段落/全部相似來源

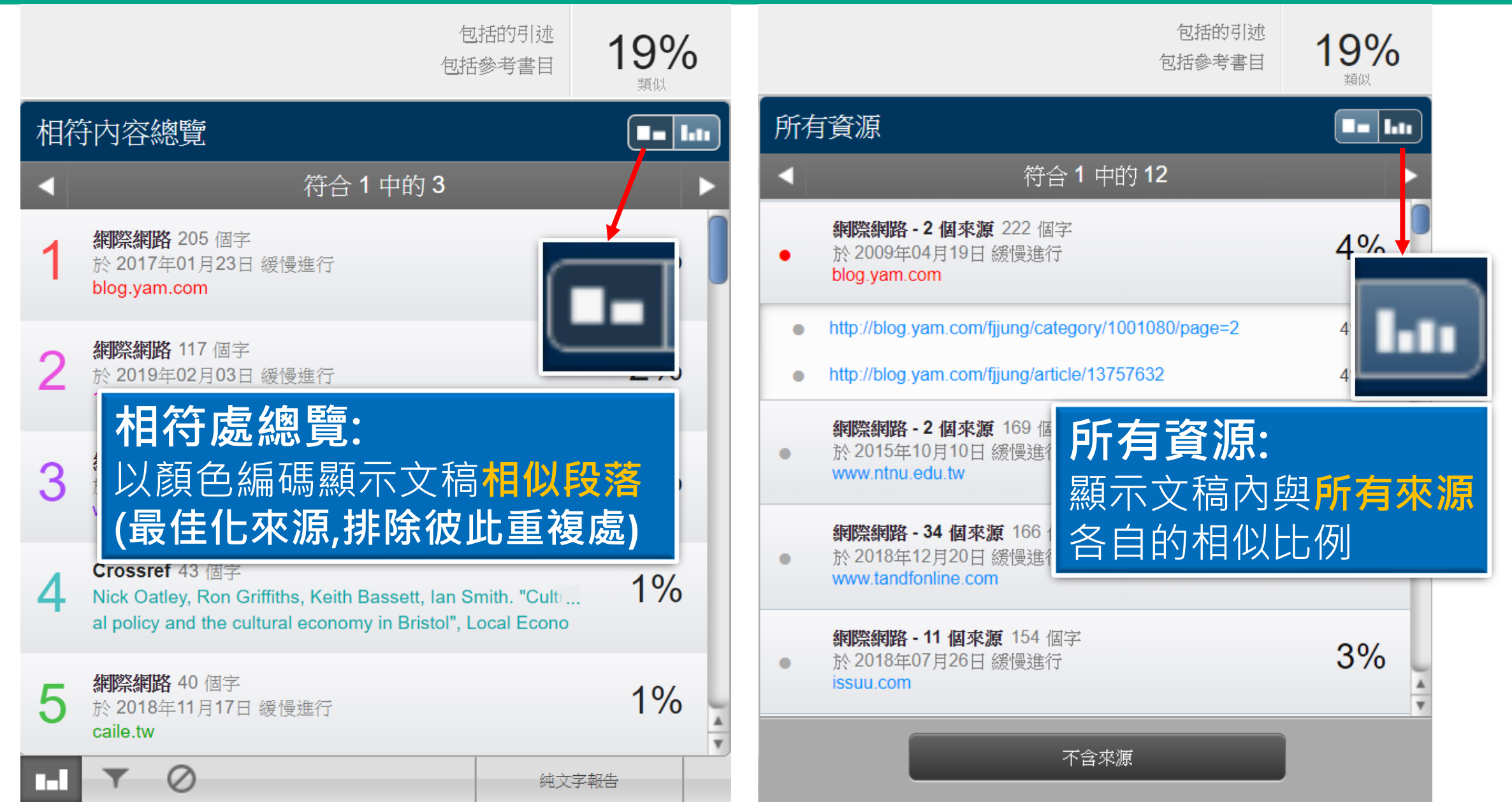

## 報告的排除篩選

# (1)報告内篩選設定(2)特定相似來源的排除(3)資料夾的篩選設定

# 原創性報告範例

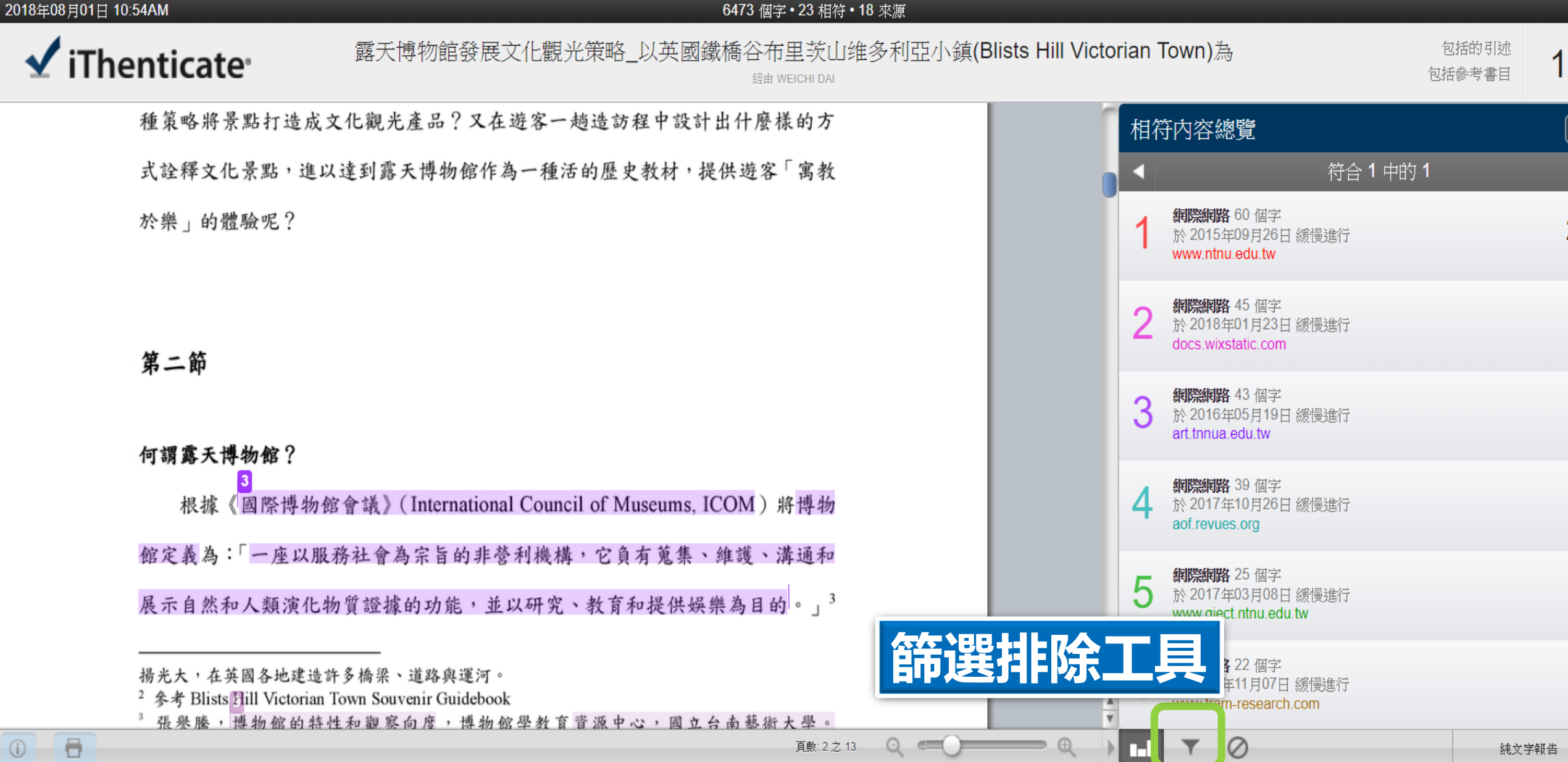

# **了一般篩選與排除**

( 'abstract' , 'method(s)', 'material(s)'

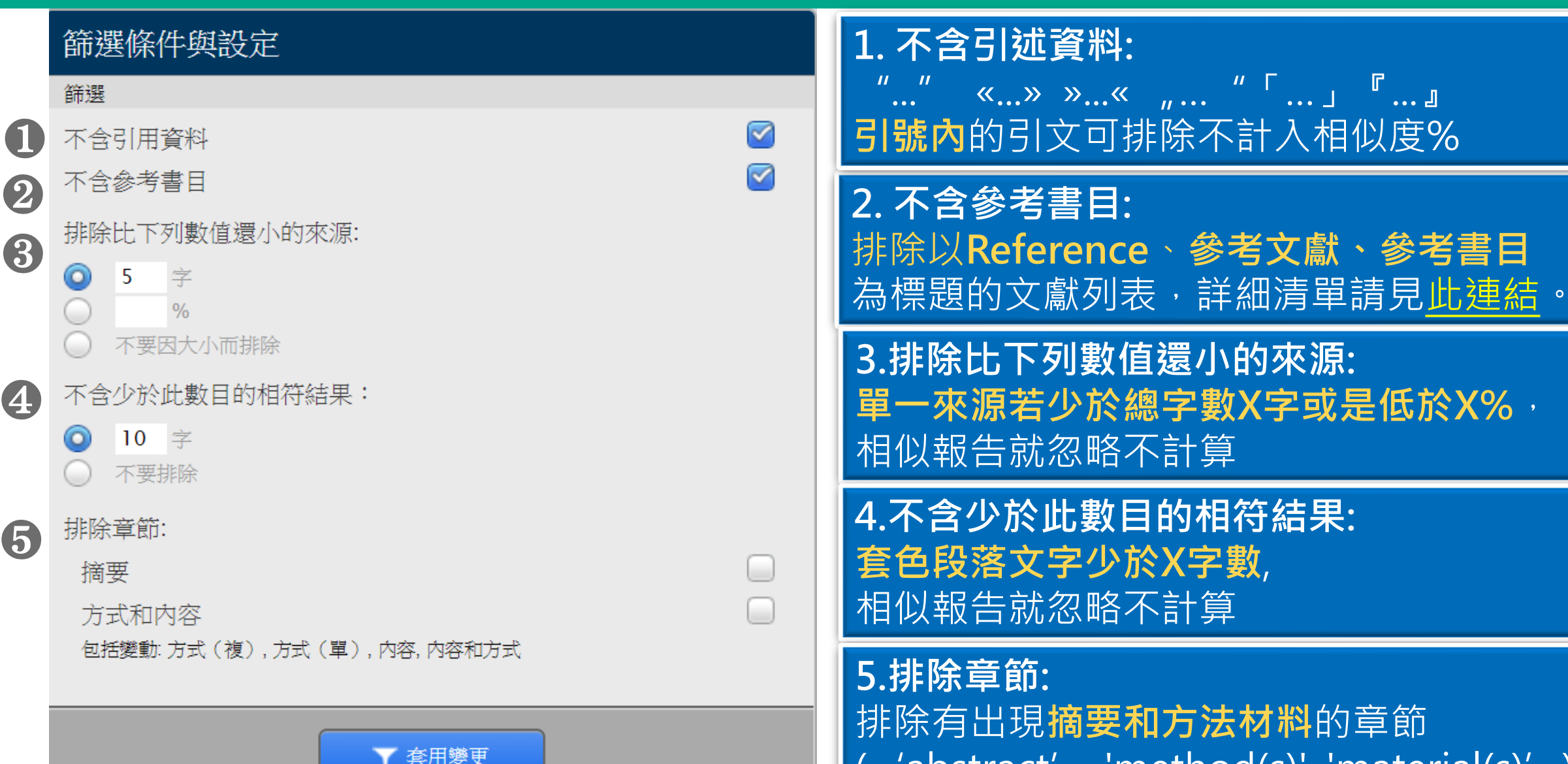

# 排除特定相似來源

| 2018年06月26日 09:14AM        | 6473 個字・11 相符・18 來源                                      |      |                                                                             | 常見問題                        |
|----------------------------|----------------------------------------------------------|------|-----------------------------------------------------------------------------|-----------------------------|
| 🗹 iThenticate <sup>.</sup> | iThenticate 教學文章_露天博物館發展文化觀光<br>VERONIQUE DAI            | 策略   | 包括的引述包括参考書目                                                                 | <b>14%</b><br><sup>類似</sup> |
| 鐵橋谷 (Ironbridge Gorge) 位於  | 全英國什羅普郡(Shropshire)境內賽汶河下游                               | 6 所有 | 育資源                                                                         |                             |
| 的一個縱谷,被眾人稱為「孕育工業           | 業革命的搖籃」,原是一片優美的河谷地景,                                     | •    | 符合 1 中的 11                                                                  |                             |
| 18、19世紀工業時代當地曾經發展表         | 起蓬勃的鑄鐵與煉煤、陶瓷工業,盛名富於一                                     |      | 網際網路 - 2 個來源 168 個字                                                         |                             |
| 時,但後因經濟因素被他處工業區取           | 取而代之,使得當地產業逐漸凋零。直至二次                                     |      | 於 2016年04月27日 緩慢進行<br>iweb.ntnu.edu.tw                                      | 4%                          |
| 大戰後,英國人民對於環境劇變產生           | 生不安定感,紛紛 <mark>想從過往的榮景尊求</mark> 一種慰                      |      |                                                                             |                             |
| 藉,遺產工業與文化遺產的保存於是           | 是開始受到重視。1970年代起英國尤對於往                                    |      | Crossref 104 個字<br>"Encyclopedia of Global Archaeology", Springer Nature, 2 | 3%                          |
| 昔特有的工業文化遺址考古產生興趣           | 趣,那一段 文學作品中深刻刻畫的、曾經黑暗                                    |      | 014                                                                         |                             |
| 隱晦的工業的歷史得到了社會的認可           | 可。自此之後,英國以工業歷史與鄉村生活類                                     |      | 網際網路 96 個字                                                                  | 20/                         |
| 型為主的博物館紛紛設立,一陣工業           | 業地景轉型成為博物館的浪潮中,鐵橋谷逐漸                                     |      | 於2016年04月11日 緩慢進行<br>etheses.whiterose.ac.uk                                | 3%                          |
| 奠定其初步雛形,以將鐵橋谷「建立           | 立第一座鐵橋」這一段可被稱作是人類史上重                                     |      | 烟嗽烟吸 6月日本1日 01 田学                                                           | _                           |
| 要的一步呈現在世人眼前為已任, 谷          | 欲積極證明工業遺產內涵的價值。                                          |      | 約 <b>於 2016年11月17日 緩慢進行</b>                                                 | 2%                          |
| 在發展整個河谷作為博物館群的             | 的框架下, <mark>布里茨山</mark> 維多利亞 <mark>小鎮(Blists Hill</mark> |      | nrcak.srce.nr                                                               |                             |
| Victorian Town,原名為布里茨山露,   | 天博物館)亦是計畫中的一份子,一開始就以                                     | 3    | <b>網際網路 - 7 個來源</b> 89 個字                                                   | 2%                          |
| 一個露天博物館的形式存在於整個銅           | 鐵橋谷博物館系統下,1973 年開放大眾參觀                                   |      | documents.mx                                                                | 270                         |
| 時一開始著眼的是當地工業的過往,           | ,包含原址保存下什羅普郡的一段運河,19世                                    |      | ▶ 🖉 排除 (2) 取消                                                               |                             |
| 紀遺留下的鼓風爐遺址與往昔的陶影           | 瓷、磁磚工廠。隨後園區又納入了湯馬斯·特                                     |      | 創性分數                                                                        |                             |
|                            | 頁數:1之13 ♀ ♥                                              |      | * ② 純文字                                                                     | 『報告                         |

# 資料夾的篩選設定

歡迎江

## 點選[資料夾]後,在右上方工具列,點選[設定] 即可針對資料夾内即將上傳的文件作排除設定

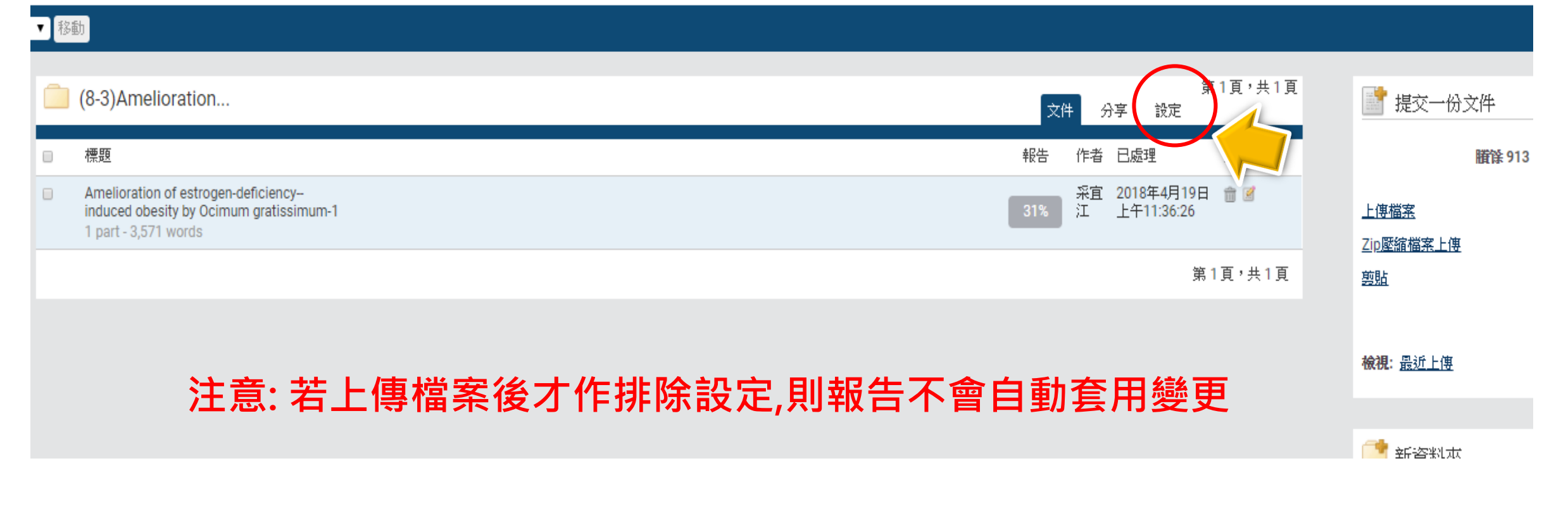

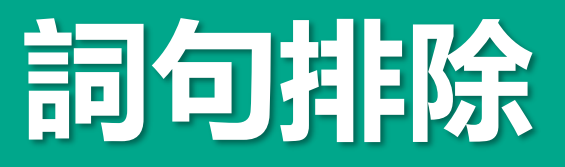

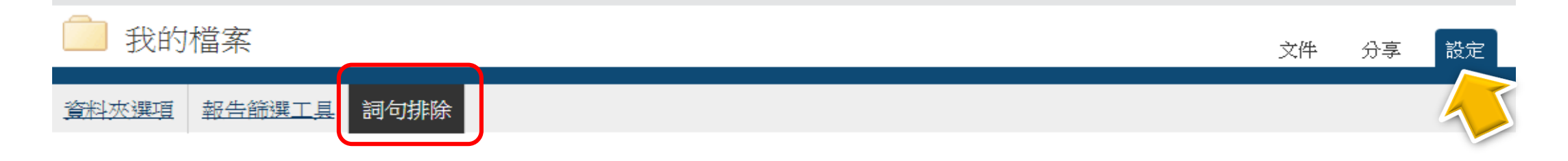

詞句文字•

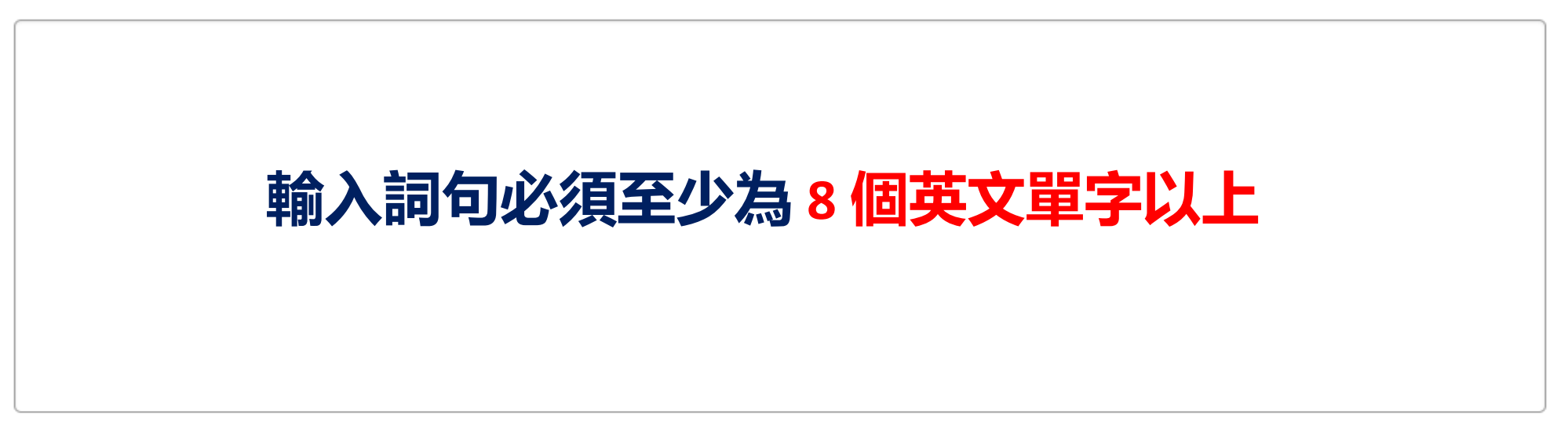

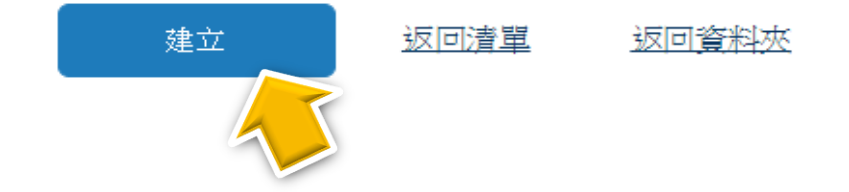

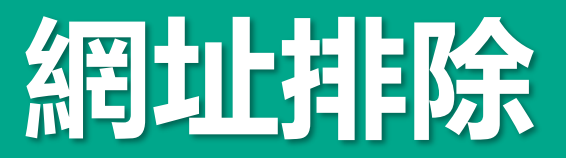

| 我的檔案                                                                                                    | 文件          | 分享   | 設定 |
|----------------------------------------------------------------------------------------------------|-------------|------|----|
| <u> 新水理項</u> 報告篩選工具 詞句排除                                                                                                    |             |      |    |
| <b>報告篩選工具</b><br>使用本頁管理生成相似度報告時從每個使用者提交檔案的相符內容搜尋結果中排除的 URL 清單。這些篩選工具僅適用放<br>的文件。                                                   | ?。<br>徐提交在, | 比資料夾 | 中  |
| 目前本資料夾沒有 URL 篩選工具。使用以下表格新增 URL 至報告篩選工具。                                                                                            |             |      |    |
| 新增 URL 篩選工具。URL 可以是指定的也可以是通用的,根據您的意願而定。<br>例如:                                                                                     |             |      |    |
| http://example.com/ - 排除整個網站(注意尾部的 "/" )<br>http://example.com/docs/ - 從特定目錄中排除所有來源<br>http://example.com/docs/paper.pdf - 排除特定的文件 |             |      |    |
|                                                                                                    |             |      |    |

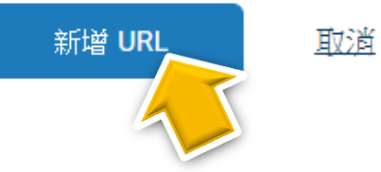

#### 資料夾選項 報告篩選工具 詞句排除

## 限制比對來源範圍

#### 資料夾名稱•

My Documents

勾選以從提交至本資料來的文件對比中排除引用的內文

□ 不含引用資料

勾選以從提交至本資料夾的文件對比中排除參考書目

□ 不含參考書目

□ な選び従従提交至本資料夾的文件對比中排除與本資料夾(或與您的帳戶)相關的詞句□ 排除詞句

勾選以從低於所設字數的報告中排除相符情況。

□ 排除小型相符結果

□ 有量以從報告中排除低於設定閾值的來源。□ 排除小的來源

#### 排除章節:

*勾選以從提交至本資料夾的文件對比中排除摘要。* ■ 摘要

勾選以從提交至本資料夾的文件對比中排除方式與內容章節。包括其變化形式:方式、方式、
 方式和內容

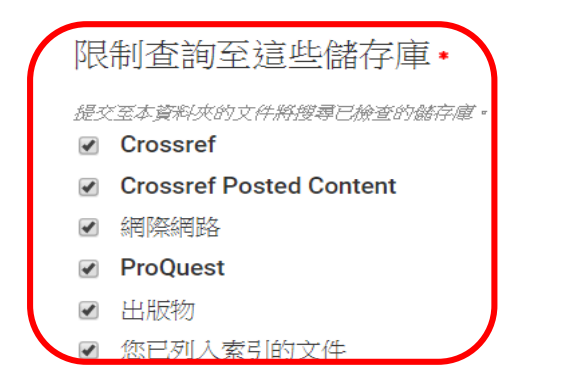

**此資料夾內文檔要與那些資料庫比對**? 勾選表示與其比對,不勾選表示不與其 比對,建議全數勾選以獲得較完整結果

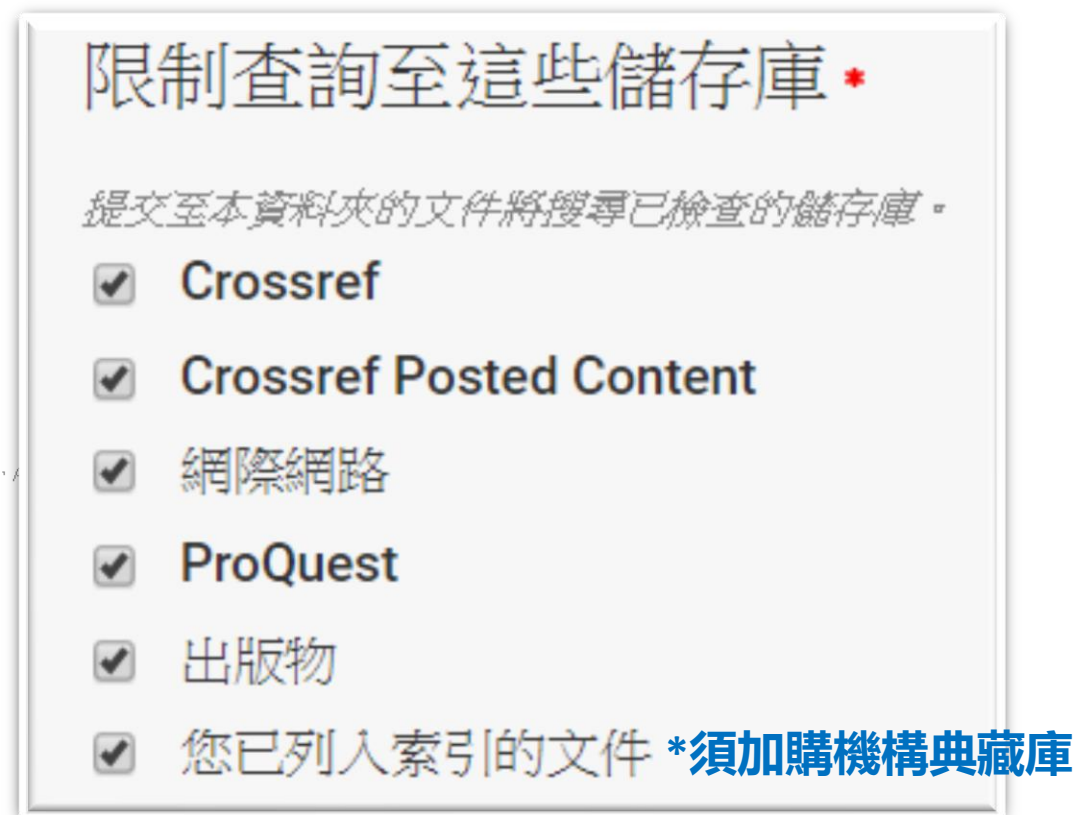

## 原創性比對PDF報告說明

原創性比對報告由: (1)封面頁、 (2)報告內文、 (3)相似度概覽頁組成

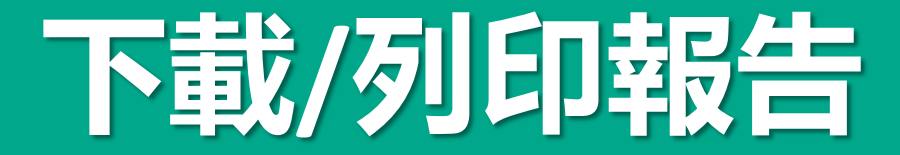

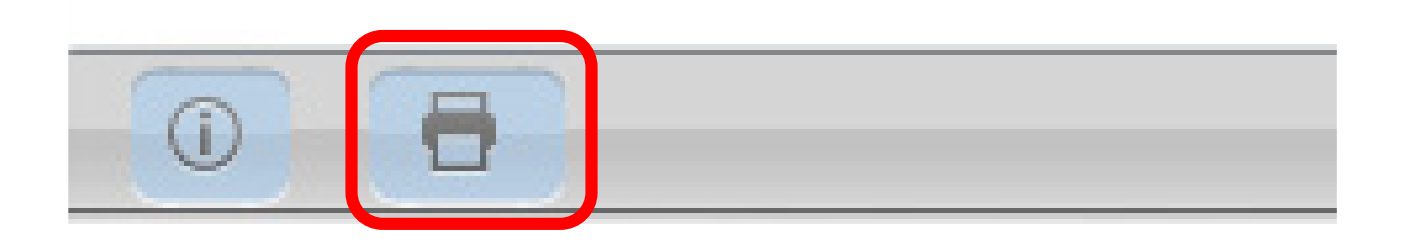

## 點選視窗左下角有一個列印表機符號, 可提供PDF格式報告

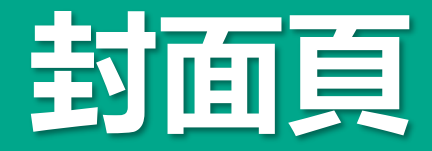

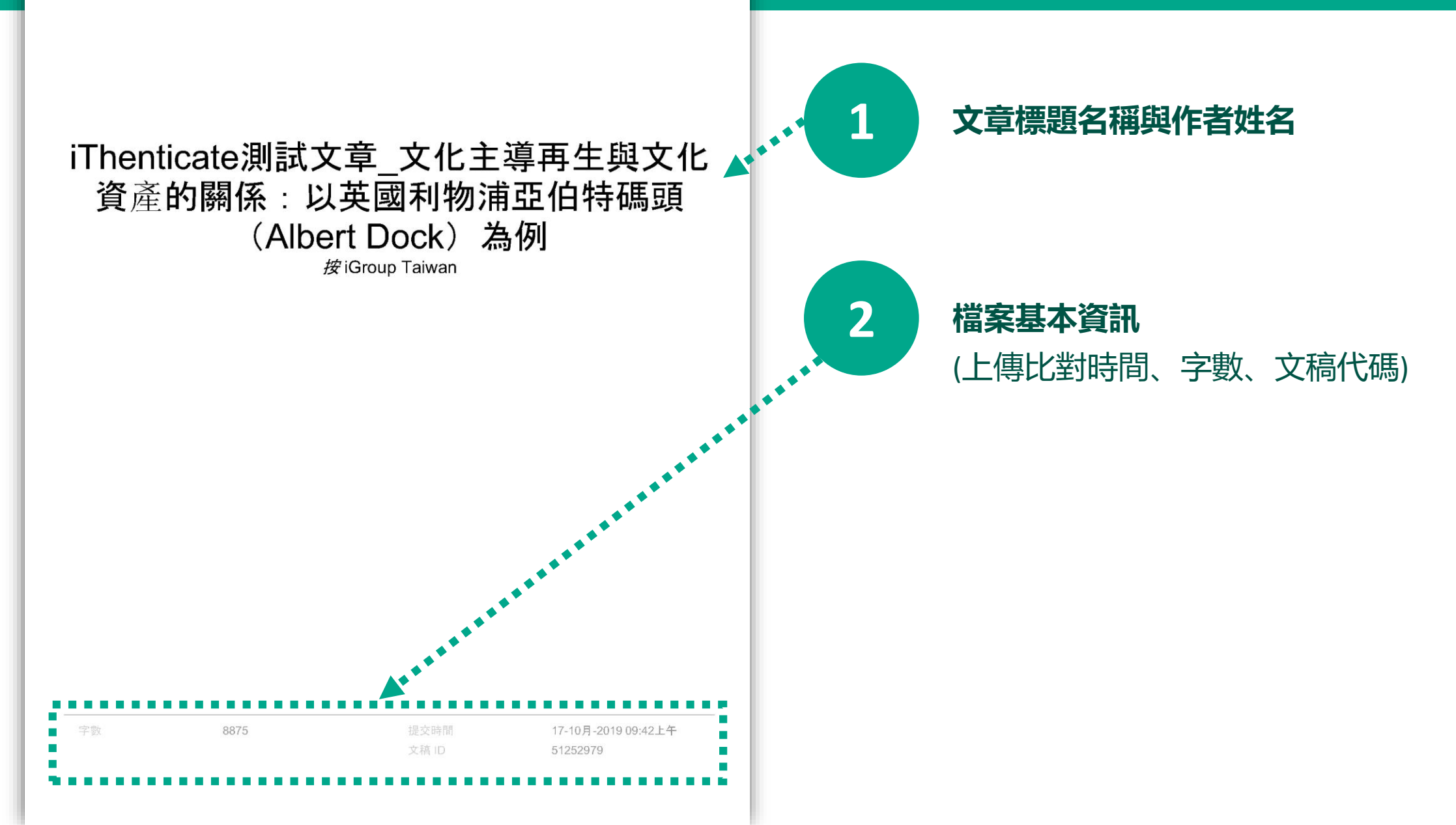

# 報告内文

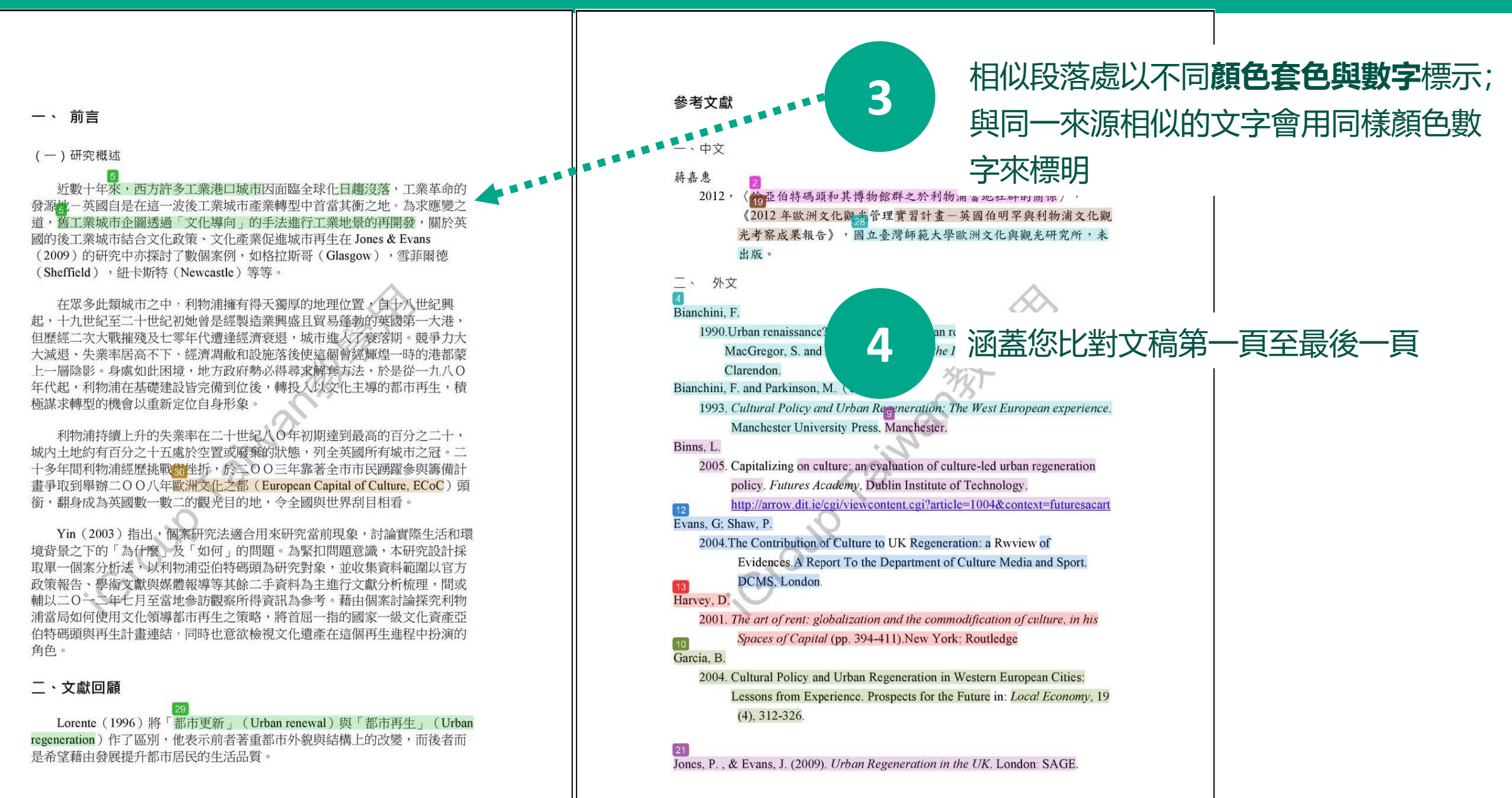

iThenticate測試文章\_文化主導再生與文化資產的關係:以英國利物浦亞伯特碼頭(Albert Dock)為例

原創性報告

# 相似度概覽頁

## 相似度總百分比,

代表此篇文章與iThenticate資料庫内容比對 的文字相似度

## 主要來源,

5

6

條列文章内各相似處段落所屬來源出處, 顏色數字與正文内相似段落套色互相匹配

來源類別共有:網際網路、Crossref會員出版商 的出版品、其他出版物

也會顯示來源與您比對文稿的相似字數 及在您文章中的相似程度占比

|     | 8% <b>∢</b> ∙∙∙∙∙∙∙•••••••••                                                                                                    |                                         |
|-----|----------------------------------------------------------------------------------------------------|-----------------------------------------|
| 主要來 | 源                                                                                                    |                                         |
| 1   | blog.yam.com<br>網際網路                                                                                                    | <sub>184字</sub> _ <b>4%</b>             |
| 2   | www.ntnu.edu.tw<br>網際網路                                                                                                    | 116字— <b>2%</b>                         |
| 3   | worldheritage.neobackpackers.com<br>網際網路                                                                                                    | <sub>51字</sub> _ <b>1%</b>              |
| 4   | John McCarthy, Greg Lloyd. "Discovering culture-led<br>regeneration in Dundee", Local Economy, 1999<br>Crossref                                                                                     | <sub>43字</sub> _ <b>1%</b>              |
| 5   | caile.tw<br>網際網路                                                                                                    | <sub>40字</sub> _1%                      |
| 6   | Meegan, R., P. Kennett, G. Jones, and J. Croft. "Global<br>economic crisis, austerity and neoliberal urban governance<br>in England", Cambridge Journal of Regions Economy and<br>2014.<br>Crossref | <sub>e</sub> 33字— <b>1%</b><br>Society, |
| 7   | www.szplan.gov.cn<br>網際網路                                                                                                    | <sub>33字</sub> _1%                      |
| 8   | shura.shu.ac.uk<br><sub>網際網路</sub>                                                                                                    | <sub>30字</sub> _1%                      |
| 9   | www.ejournals.eu<br>網際網路                                                                                                    | <sub>29字</sub> _1%                      |

| 25 ddd.uab.cat<br>網際網路                                                                | <sub>10字一</sub> <1%         | 相似度概警百                                      |
|---------------------------------------------------------------------------------------|-----------------------------|---------------------------------------------|
| 26 www20.gencat.cat<br><sub>網際網路</sub>                                                | <sub>10字</sub> _< <b>1%</b> |                                             |
| 27 forum.xinhuanet.com<br><sub>網際網路</sub>                                             | <sub>10字</sub> _<1%         |                                             |
| 28 www.tjnp.gov.tw<br>網際網路                                                            | <sub>9字一</sub> < 1%         |                                             |
| 29 www.17rent.com.tw<br><sub>網際網路</sub>                                               | <sub>9字</sub> _<1%          |                                             |
| 30 www.eclink.com.tw<br><sub>網際網路</sub>                                               | <sub>9字</sub> _<1%          |                                             |
| 31 fondation.ehosting.com.tw<br><sub>網際網路</sub>                                       | <sub>9字</sub> _<1%          |                                             |
| 32 amjsdcgw.triumphbike.info<br><sub>網際網路</sub>                                       | <sub>8字</sub> _<1%          |                                             |
| 33 nccur.lib.nccu.edu.tw<br><sub>網際網路</sub>                                           | <sub>8字</sub> _<1%          | 篩選排除備註,                                     |
| 34 Alice Mah. "Port Cities and Global Legacies", Springer<br>Nature, 2014<br>Crossref | <sub>7字</sub> _<1%          | 此處會顯示是否已於線上報告中篩選排除<br>「引用資料」、「參考文獻」或「小型來源」, |
| 不含引用資料 關閉 排除相符處<br>不含參考書目 關閉                                                          | 關閉                          |                                             |
| 若未設定<br>若有篩選,則顯示                                                                      | ¦篩選,則顯ᅒ                     | ⊼「關閉」<br>┇是「 <x字 th="" x%」<=""></x字>        |

# 單一來源比對報告PDF

## 在瀏覽「所有資源」 🖬 時點選某一個來源,並按 左下角印表機圖示「下載目前PDF報告」,報告僅 呈現點選的特定來源百分比與其套色

#### 第4章 露天博物館發展文化觀光策略—以英國鐵橋

谷布里茨山维多利亞小鎮 (Blists Hill Victorian

Town) 為例

戴瑋琪 同學

#### 第一節

鐵橋谷 (Ironbridge Gorge ) 位於英國什羅普郡 (Shropshire) 境內賽汶河下游 的一個戰谷, 被眾人稱為「孕育工業革命的搖籃」,原是一片優美的河谷地景, 18、19 世紀工業時代當地曾經發展起蓬勃的鑄鐵與煉煤、陶瓷工業,盛名當於一 時,但後因經濟因素被他處工業區取而代之,使得當地產業逐漸凋零。直至二次 大戰後,英國人民對於環境劇變產生不安定成,紛紛想從過往的榮景尊來一種整 藉,遺產工業與文化遺產的保存於是開始受到重視。1970 年代起英國尤對於往 皆特有的工業文化遺址考古產生興趣,那一段文學作品中深刻刻畫的、曾經黑暗 隐晦的工業的歷史得到了社會的認可。自此之後,英國以工業歷史與鄉村生活類 型為主的博物館紛紛設立,一陣工業地景韓型成為博物館的浪潮中,鐵橋谷逐漸 奠定具初步糠形,以將鐵橋谷「建立第一座鐵橋」這一段可被稱作是人類史上重 要的一步呈現在世人戰商為已任,欲積極證明工業遺產內涵的價值,

在發展整個河谷作為博物館群的框架下,希里菱山雞多利亞小填(Blists Hill Victorian Town,原名為布里茨山露天博物館)亦是計畫中的一份子,一開始就以 一個露天博物館的形式存在於整個鐵橋谷博物館系統下,1973 年開放大眾參觀 時一開始著戰的是當地工業的過往,包含原址保存下什羅普那的一段運河,19 世 紀遺窗下的歲風爐遺址與往昔的陶瓷,磁磚工廠。隨後園區又納入了湯馬斯,特

#### 露天博物館發展文化觀光策略

| 原創性報告<br>14%<br>相似度指数               |                 |       |    |    |  |  |
|-------------------------------------|-----------------|-------|----|----|--|--|
| 比較所有來源(僅列印<br>★iweb.ntnu.eo<br>網際網路 | 選中的來源)<br>du.tw |       |    | 4% |  |  |
| 不含引用資料<br>不含参考書目                    | 瞬間<br>開閉        | 排除相符處 | 關閉 |    |  |  |

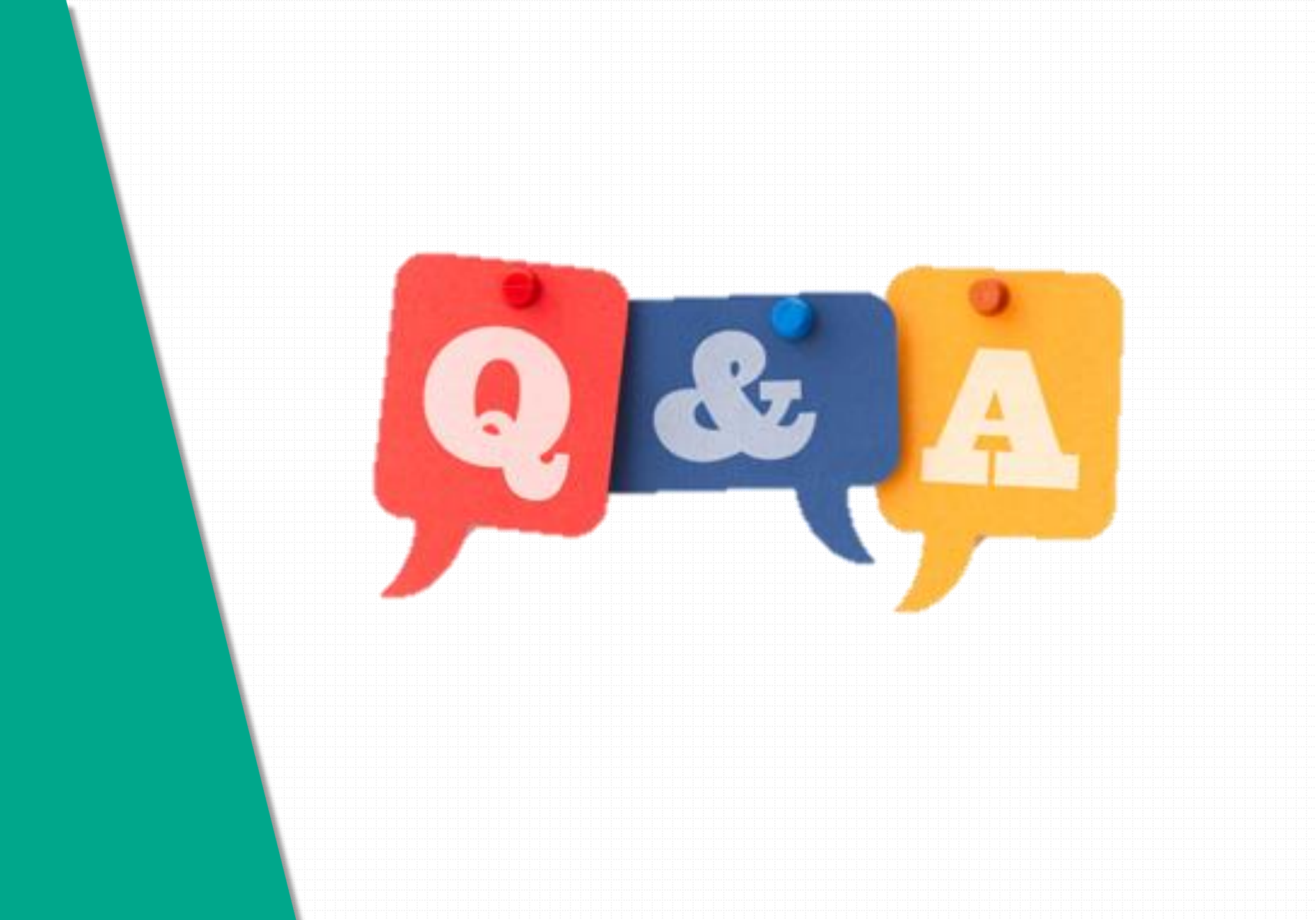

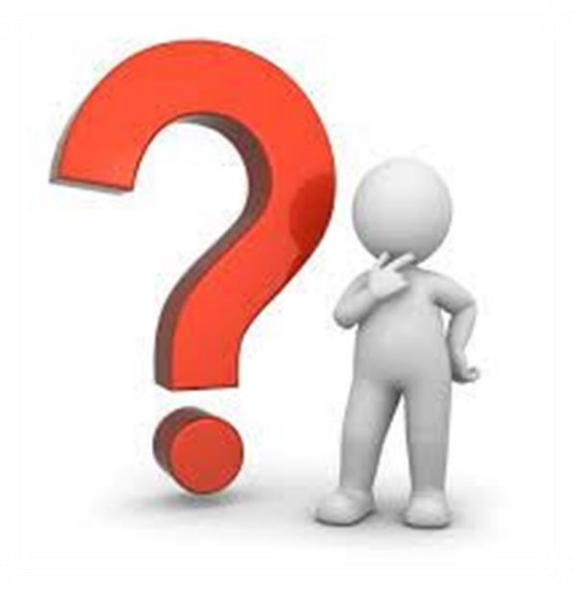

# Q:很久沒有出現原創性報告, 請問何原因呢?

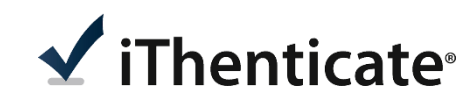

| 可能影響原因                                            | 解決方法                                          |
|---------------------------------------------------|-----------------------------------------------|
| 檔案過大或頁數超過上百頁                                      | 系統需較長時間做比對,建議約莫<br>1-2小時後再查閱。                 |
| 格式編排問題                                            |                                               |
| 1.Word檔內嵌互動式圖表<br>如:線性圖,長條圖,圓餅圖等或使用<br>SmartArt圖示 | 將互動圖表轉為純圖片放入後再<br>上傳比對,或是將檔案轉為PDF後<br>再重上傳比對。 |
| 2.Word檔使用追蹤修訂模式                                   | 請點選「接受所有變更」並轉為<br>PDF檔後再重新比對                  |

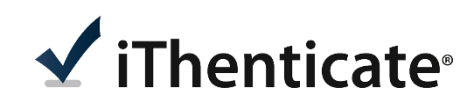

# Q.相似度報告的總百分比數 值需要低於多少%才能算是 「適切」?

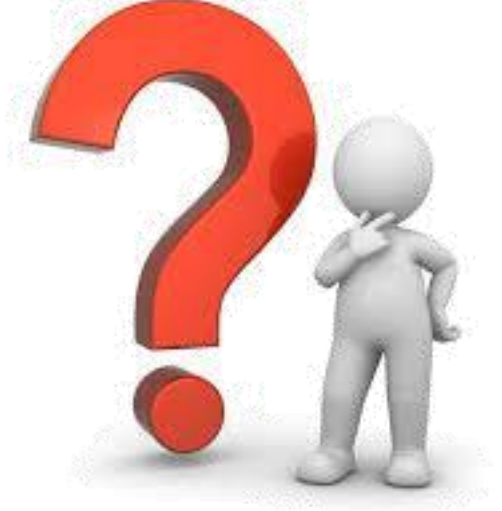

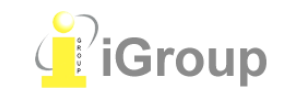

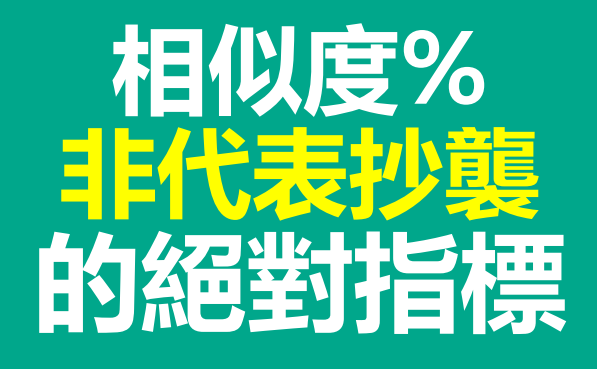

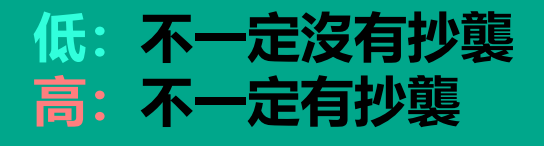

iThenticate有可能因以下情形造成相似%數值偏高:

## 1 不具抄襲意義的字詞

如:專有名詞、常用詞句、目錄格式、參考文獻列表...等 2雖引述他人作品文字,但已有標示參考來源 如:

1.中華民國憲法第7條:「中華民國人民, 無分男女、宗教、種族、階級、黨派, 在法律上一律平等。」
 2.根據統計資料顯示, 2013年因流感死亡的人數有71位, 其中16.9%患有糖尿病(衛福部統計處, 2015)
 3.比對到自己的文章, 包含公開發表過的文章

可透過「篩選條件與設定 J 或排除來源功能降低相似度百分比, 請參閱操作手冊:<u>http://www.igroup.com.tw/ithenticate/</u>

## 相似度總%相同但有差異

|    | A文章                                                                                                    |                             |    | B文章                                                                                                    |                 |
|----|----------------------------------------------------------------------------------------------------|-----------------------------|----|----------------------------------------------------------------------------------------------------|-----------------|
|    | 包括的引述包括參考書目                                                                                                    | <b>13%</b><br><sup>類似</sup> |    | 排除的引述<br>排除參考書目<br>13                                                                                                    | <b>}%</b>       |
| 相符 | 的容總覽                                                                                                    |                             | 〕相 | 符內容總覽                                                                                                    | I <b>-</b>  .11 |
| 4  |                                                                                                    | ×                           | •  |                                                                                                    |                 |
| 1  | <b>出版物</b> 335 個字<br>Fang-Ru Yueh; Nai-Ying Ko and Miaofen Yen. "The Effecti<br>veness of Far-infrared Therapy in Hemodialysis Patients ' | 2%                          | 1  | Crossref 482 個字<br>Safi, H.J "Spinal cord protection in descending thoracic 12<br>nd thoracoabdominal aortic repair", The Annals of Thoracic | %               |
| 2  | <b>網際網路</b> 131 個字<br>於 2015年06月12日 緩慢進行<br>cetd.tmu.edu.tw                                                                               | 1%                          | 2  | Crossref 42 個字<br>Ali Ugur Uslu, Yahya Sekin, Gulten Tarhan, Nuray Canakc<br>I, Mehmet Gunduz, Mustafa Karagulle. "Evaluation of Mon         | %               |
| 3  | <b>網際網路</b> 86 個字<br>於 2016年12月14日 緩慢進行<br>digitalcommons.odu.edu                                                                         | <1%                         |    |                                                                                                    |                 |
| 4  | <b>網際網路</b> 79 個字<br>於 2016年05月22日 緩慢進行<br>www.airitilibrary.com                                                                          | <1%                         |    |                                                                                                    |                 |
| 5  | <b>網際網路</b> 74 個字<br>於 2016年06月21日 緩慢進行<br>irlib.ntunhs.edu.tw                                                                            | <1%                         |    |                                                                                                    |                 |
| 6  | <b>網際網路</b> 63 個字<br>於 2017年03月03日 緩慢進行<br>www.gla.ac.uk                                                                                  | <1%                         | Å. |                                                                                                    | 4               |

## 除了檢視總百分比數值之外,建議也留意:

- 1. 報告中單一相似來源所佔的百分比數值
- 2. 文章哪個部分有較多/較高百分比的相似處?
- -Abstract
- -Method and Material
- -Result
- -Discussion

## 3. 據實且正確地引述使用的材料(包含引用自己曾發 表過的研究),更多資訊請見<u>臺灣學術倫理教育資源</u> <u>中心</u>課程內容

Berquist, TH. Scientific integrity: has Cross-Check made a difference? American Journal of Roentgenology. 2013;201: 703-703. 10.2214/AJR.13.11557 Read More: <u>https://www.ajronline.org/doi/abs/10.2214/AJR.13.11557</u>

Taylor, D. B. JOURNAL CLUB: Plagiarism in Manuscripts Submitted to the AJR: Development of an Optimal Screening Algorithm and Management Pathways. American Journal of Roentgenology. 2017;208: 712-720. 10.2214/AJR.16.17208 Read More: <u>https://www.ajronline.org/doi/10.2214/AJR.16.17208</u>

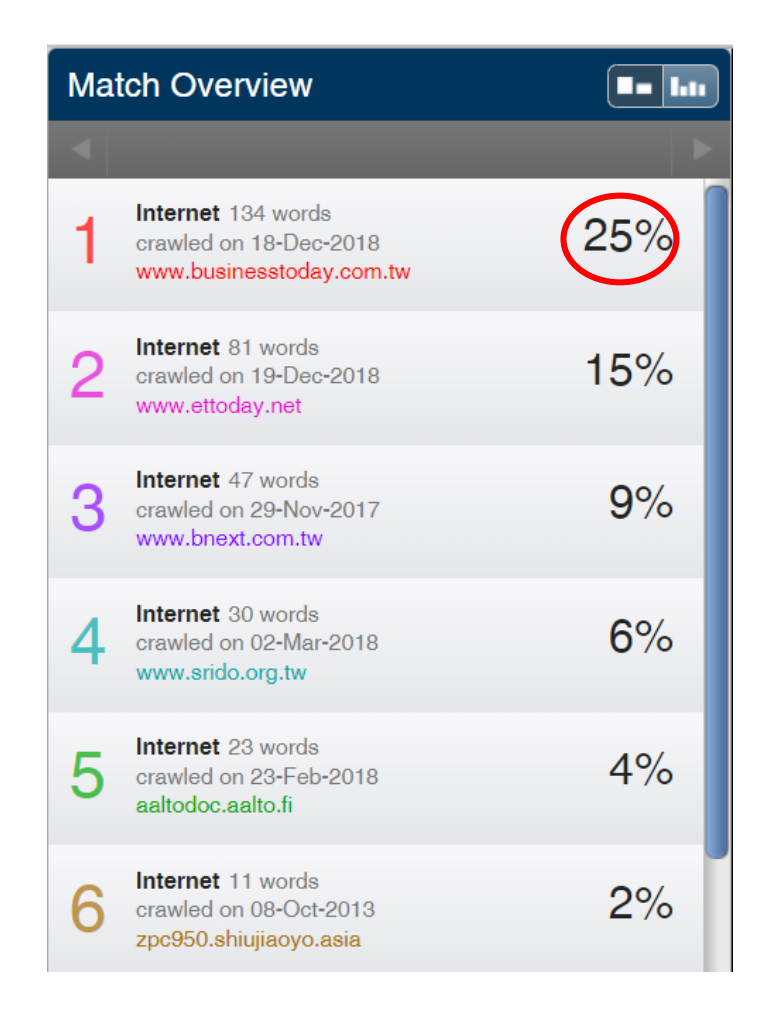

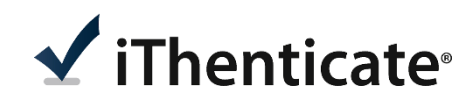

## 預防抄襲的小訣竅

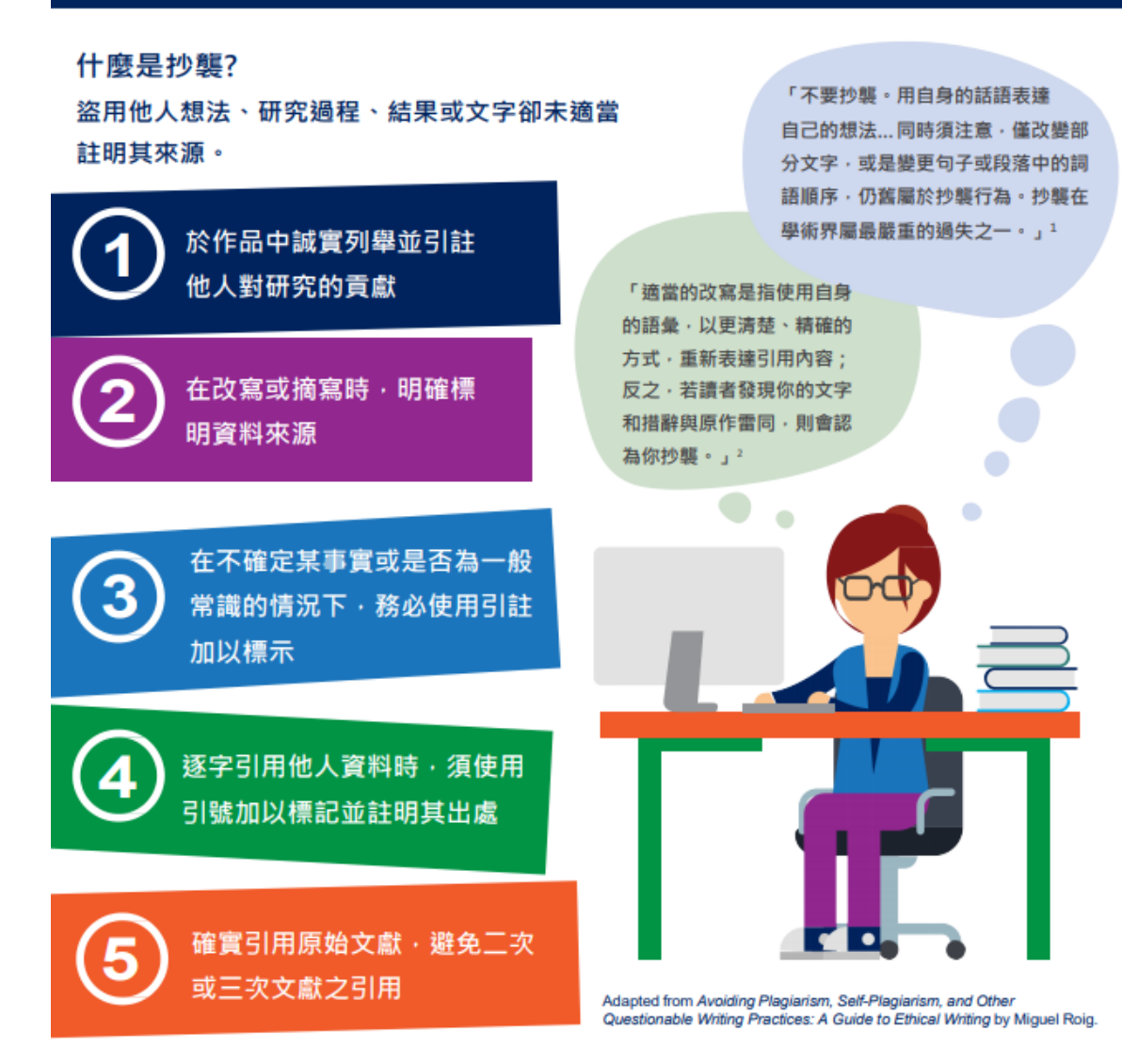

#### 參閱「預防抄襲的28個原則」: https://ori.hhs.gov/plagiarism-0

#### Citations:

<sup>1</sup> Pechnick, J. A. (2013). A short guide to writing about biology, 8th Edition.Boston: Pearson.Page5.

<sup>2</sup> Booth, W. C., Colomb, G. G., & Williams, J. M. (2008). The craft of research. Chicago: The University of Chicago Press. Bright Tunes Music Corp. v. Harrisongs Music, Ltd. (1976). 420 F.Supp. 177 (S.D.N.Y). march\_vol 24\_no1.pdf. Page 194. ※原文翻譯自美國國家衛生研究院研究誠信辦公室宣導海報 The original content is translated from an infographic of the Office of

Research Integrity, NIH.

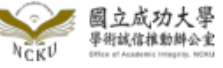

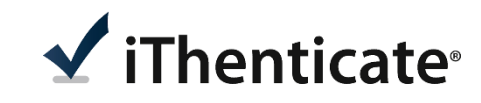

## 建議個案討論相似度百分比指標準則

## 適切的 相似度%值

## **因學科領域不同,本校並未設定畢業門檻** 期刊投稿標準為25%以下,請依學科領域 與指導教授討論。

#### 或可參考欲投稿的期刊出版社官方網站,如: IEEE, AJRMS,等

User's Guide for the IEEE CrossCheck Portal and Prohibited Authors List Database,

https://www.ieee.org/content/dam/ieeeorg/ieee/web/org/pubs/crosscheck\_portal\_users\_guide.pdf

American Journal of Research in Medical Sciences-Plagiarism Policy

http://www.ajrms.com/?sec=policyplagiarism

| Step One:<br>UPLOADING SUBMISSIONS                                                                       | Publications volunteers are encouraged to upload <b>all new manuscripts</b> , a<br>any revised manuscripts that are substantially rewritten. Some vendors<br>automate the upload process, while other vendors (and the IEEE CrossCh<br>Portal) require the publications volunteer to upload submissions manual                                                                                                    | and<br>leck<br>ly. |
|----------------------------------------------------------------------------------------------------|----------------------------------------------------------------------------------------------------|--------------------|
| Step Two:<br>EMAIL ALERTS                                                                                | IEEE recommends a <b>30% similarity</b> threshold to identify submissions that<br>should be reviewed for possible problems. Submissions that exceed 30%<br>similarity will generate an email alert from CrossCheck (or the vendor's<br>submission system) and will be sent to the publications volunteer and the<br>Office.                                                                                                    | e IPR              |
| Step Three:<br>VIEWING REPORTS                                                                           | An alert alone should not be used to determine if a submission is<br>problematic or not. Publications volunteers should access the full simila<br>report of any alert to review what material was detected to be similar.<br>Vendors provide access to the full reports through their manuscript<br>submission systems. Publications volunteers using the IEEE CrossCheck<br>Portal can access full reports by clicking the similarity score on the Result<br>Page for their publication. | rity<br>ts         |
| Step Four:<br>INTERPRETING RESULTS<br>with a similarity report of 20% m<br>represent commonly used phras | It's important to keep in mind that the percentage level of each similarity<br>report can contain several individual sources (sometimes as many as 20 o<br>more). Each individual source has its own similarity percentage that is<br>combined into the report's full similarity percentage. For example, a pap<br>hay have 20 individual sources, each with only 1% of similar text, which can<br>es.                                                                                    | er                 |
| Things to conside<br>• Is the sim                                                                        | er when reviewing CrossCheck Reports<br>ailarity to the authors' own work?                                                                                                    |                    |

• Is the similarity to work that has been properly cited in the submission?

https://www.ieee.org/content/dam/ieee-org/ieee/web/org/conferences/crosscheck\_tips.pdf

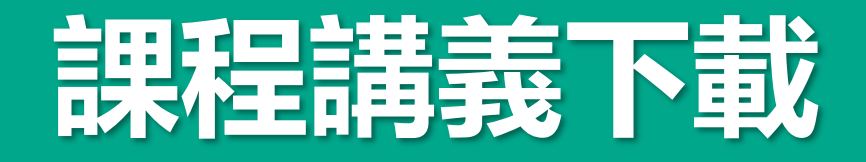

#### 國立雲林科技大學圖書館

## <sup>fb</sup>粉絲團 | 常問問題 | 讀者意見 | English | ☆YunTech |

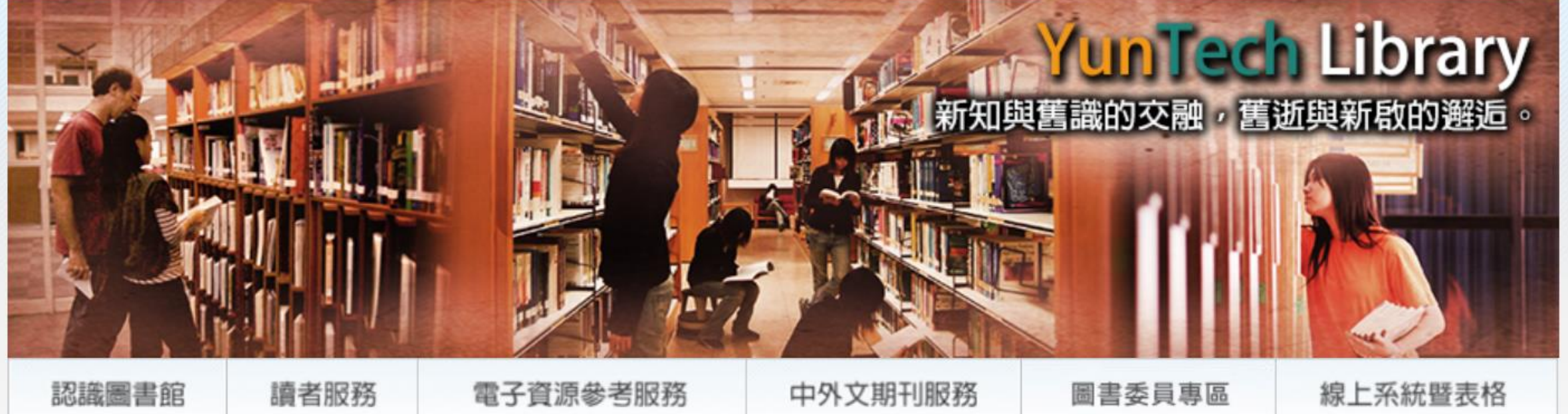

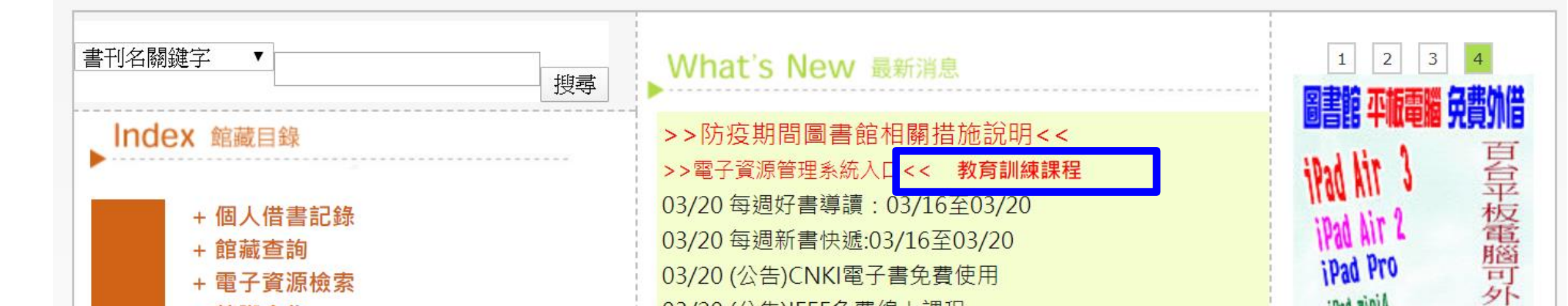

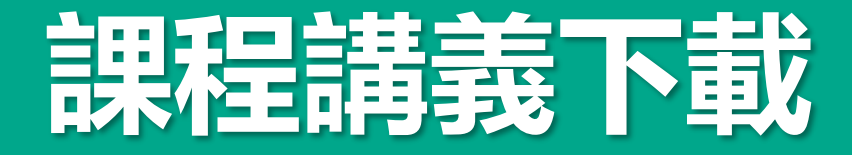

教學研究支援中心

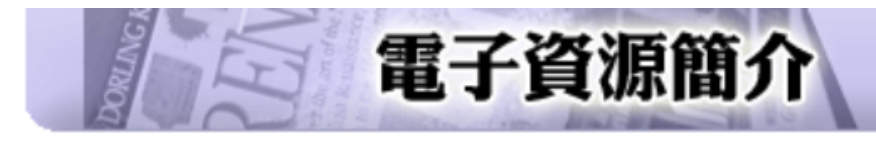

## <u>線上報名參加課程</u> 教育訓練課程

(\*進去後請點擊下拉式選單選擇"圖書館")

| •            |        | 108學年度下學期教育訓練課程(*時間、地點請依本館首頁報名公告為主)  |         |                 |                                                                                                    |                               |                             |                                                  |
|--------------|--------|--------------------------------------|---------|-----------------|----------------------------------------------------------------------------------------------------|-------------------------------|-----------------------------|--------------------------------------------------|
| -            | 編<br>號 | 資料庫名稱                                | 日期      | 時<br>間          | 課程說明                                                                                                    | 適用<br>對象                      | 地點                          | 上課講義<br>下載                                       |
| <b>•</b> • • | 1      | iThenticate論文原創性比對系統<br>資料庫(2小時)     | 3/25(三) | 14:00-<br>16:00 | 適合領域:綜合性資料比對來源: (1)五百億筆公<br>開網際網路網頁資料。 (2)四千萬筆學術出版社出<br>版品資料。                                                                                                    | 限教<br>師、及<br>員<br>位<br>生<br>用 | 資訊中<br>心二樓<br>電腦教<br>室AC20  | iThenticate<br>使用指南<br>iThenticate<br>簡報檔        |
| •            | 2      | ScienceDirect on Line(SDOL)(2小<br>時) | 4/8(三)  | 13:00-<br>15:00 | SDOL是全球最大出版商 Elsevier自建網站,收錄<br>Elsevier所出版之電子期刊全文,包含超過2,500種期<br>刊。                                                                                                    | 全校師<br>生                      | 資訊中<br>心二樓<br>電腦教<br>室AC209 | SD <u>OL使用</u><br>手冊<br>SD <u>OL線上</u><br>影音教學   |
| • • • •      | 3      | WOS、JCR、EndNote書目管理軟<br>體(3小時)       | 4/15(三) | 13:00-<br>16:00 | (一)Web of Science (簡稱 WOS),提供使用者理、<br>工、醫、農、人文、及社會科學等各學科領域之文<br>獻書目、作者摘要、及引用文獻等料。<br>(二)書目管理軟體的主要功能是:建立並維護個人<br>的書目資料庫(Personal bibliographic databases),使用<br>者在輸入書目資料後,可按記錄中有內容的欄位進<br>行檢索 | 全校師<br>生                      | 資訊中<br>心二樓<br>電腦教<br>室AC209 | WOS使用<br>手冊<br>WOS線上<br>影音教材<br>EndNote線<br>上影音教 |

# Prevent Plagiarism in Published Works

請掃描以下QR code至 iGroup 專區觀看 iThenticate影音教學 和 常見Q&A

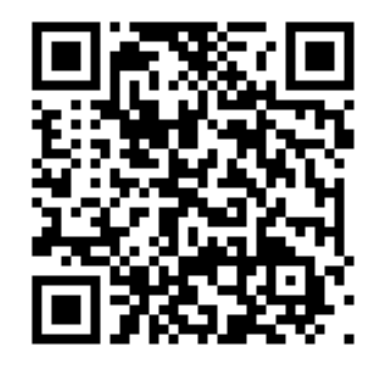

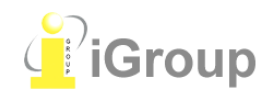

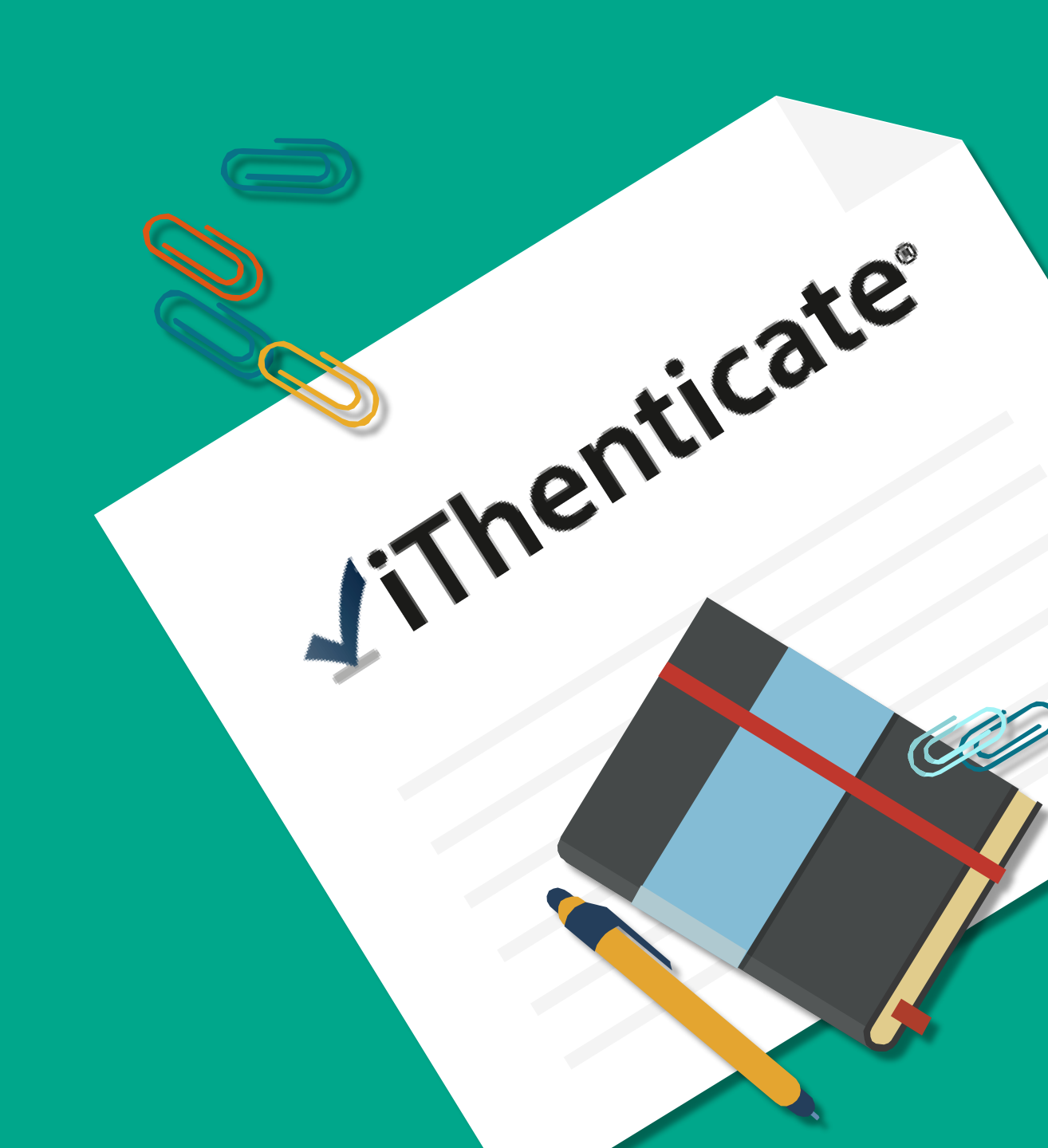

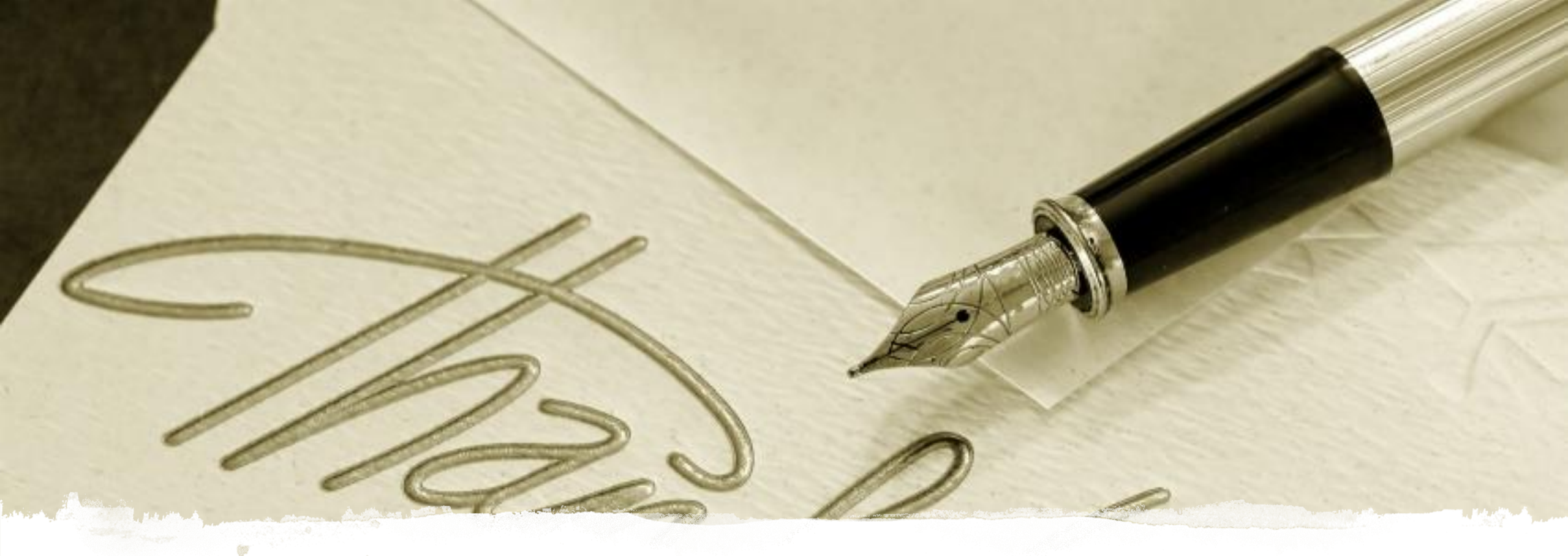

# For more information, please email us at <u>service@igrouptaiwan.com</u>